# 移动平台开发 <sub>实验课三</sub>: SwiftUI进阶

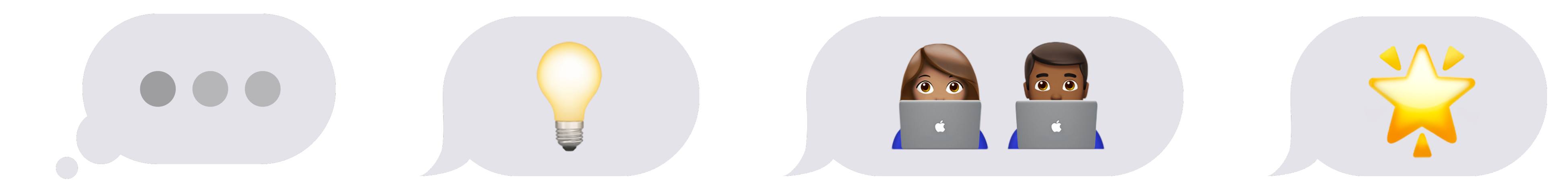

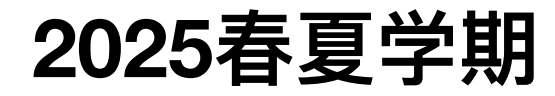

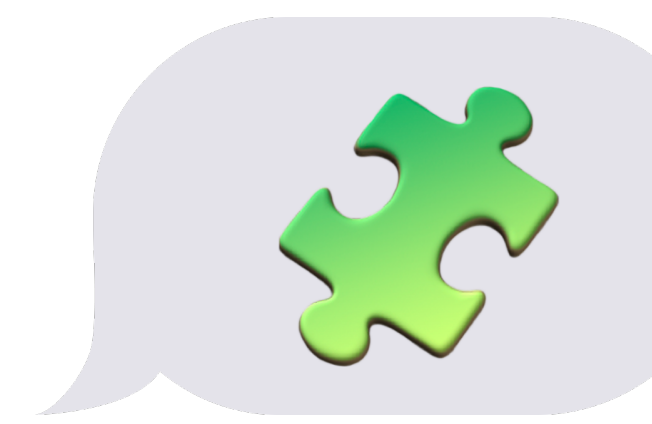

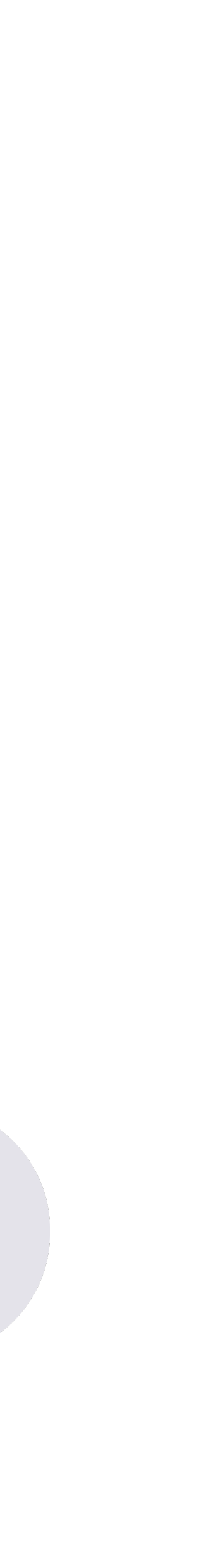

Interacting elements in SwiftUI

# import SwiftUI struct ContentView: View { var body: some View { Button("按钮", action: {})

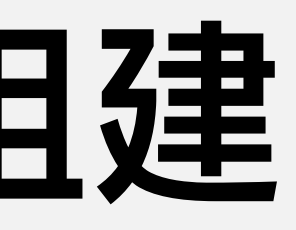

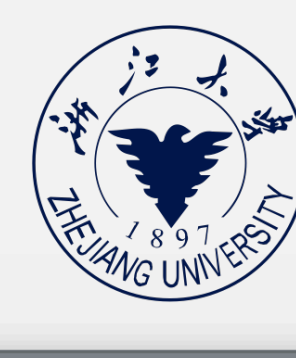

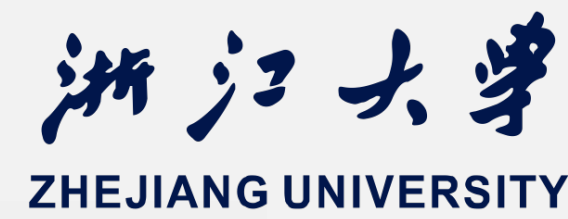

| Preview | Ø | 0  | Ô | ₽ | Ð |  |
|---------|---|----|---|---|---|--|
|         |   |    |   | _ |   |  |
|         |   |    |   |   |   |  |
|         |   |    |   |   |   |  |
|         |   |    |   |   |   |  |
|         |   |    |   |   |   |  |
|         |   |    |   |   |   |  |
|         |   |    |   |   |   |  |
|         |   |    |   |   |   |  |
|         |   |    |   |   |   |  |
|         |   |    |   |   |   |  |
|         |   | 按钮 |   |   |   |  |
|         |   |    |   |   |   |  |
|         |   |    |   |   |   |  |
|         |   |    |   |   |   |  |
|         |   |    |   |   |   |  |
|         |   |    |   |   |   |  |
|         |   |    |   |   |   |  |
|         |   |    |   |   |   |  |
|         |   |    |   |   |   |  |
| _       |   |    |   |   |   |  |
|         |   |    |   |   |   |  |

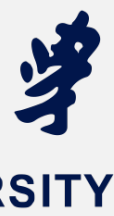

Interacting elements in SwiftUI

### import SwiftUI struct ContentView: View { var body: some View { Button("按钮", action: {}) .buttonStyle(.bordered)

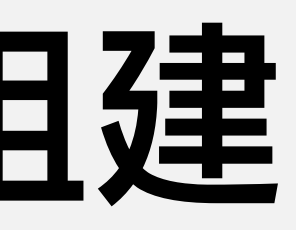

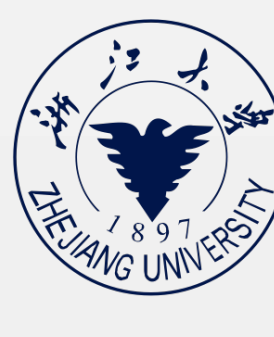

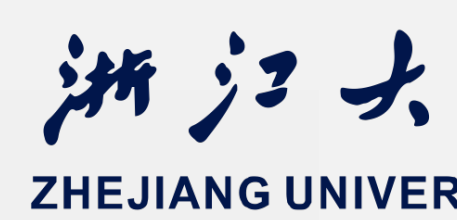

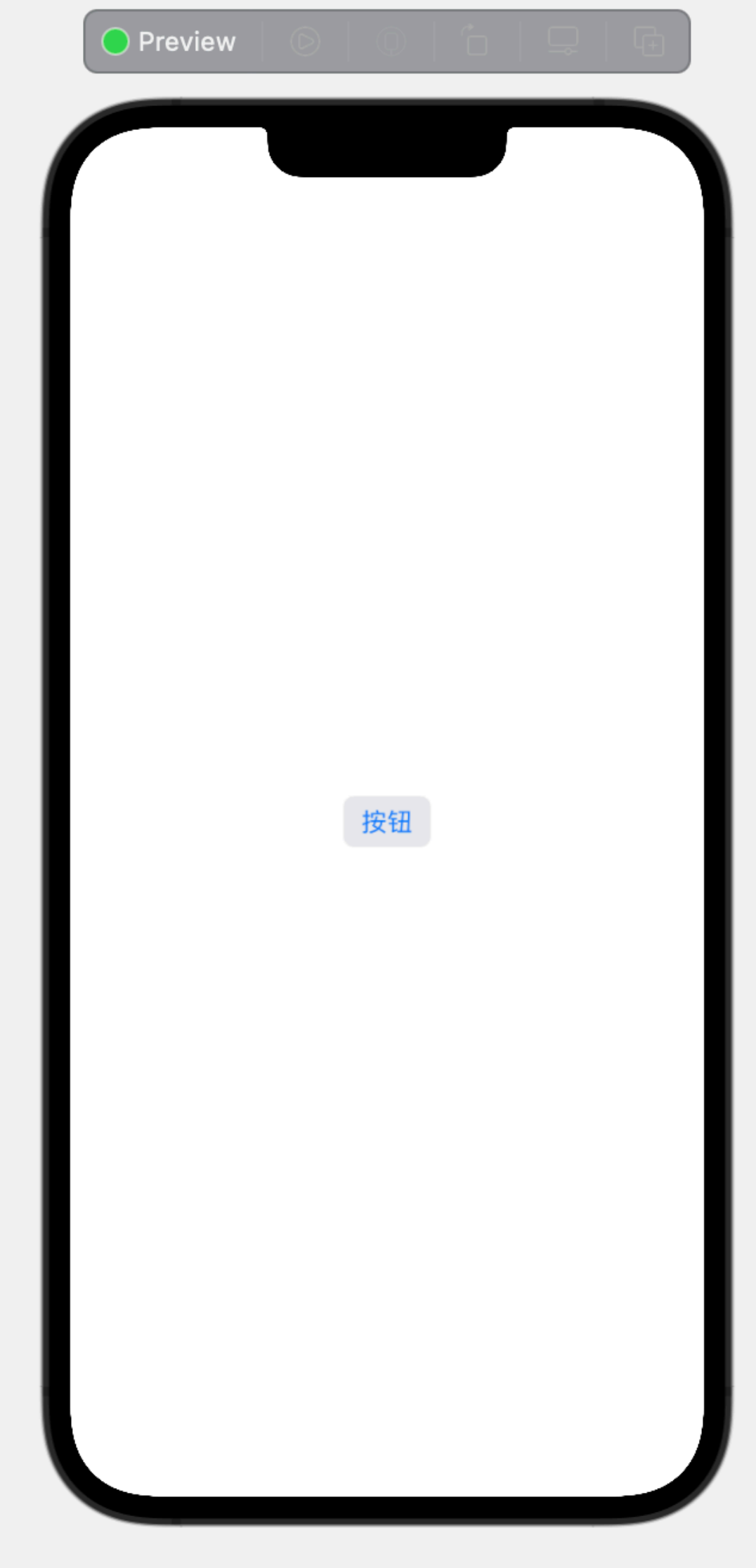

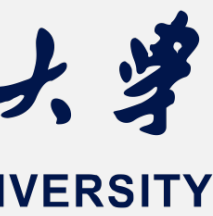

Interacting elements in SwiftUI

### import SwiftUI

struct ContentView: View {

var pressed = false

var body: some View { Button("按钮", action: {})

.buttonStyle(.bordered)

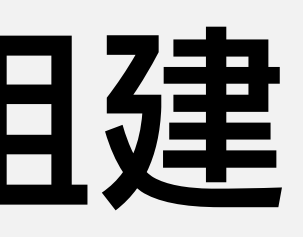

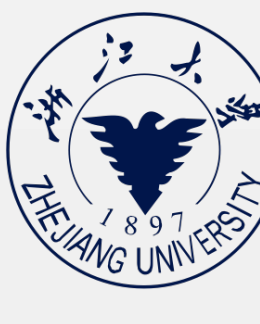

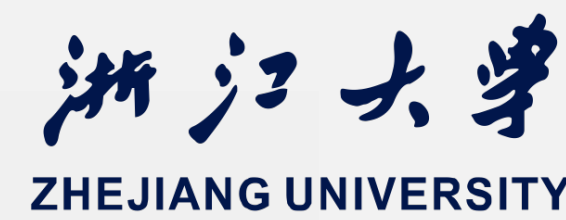

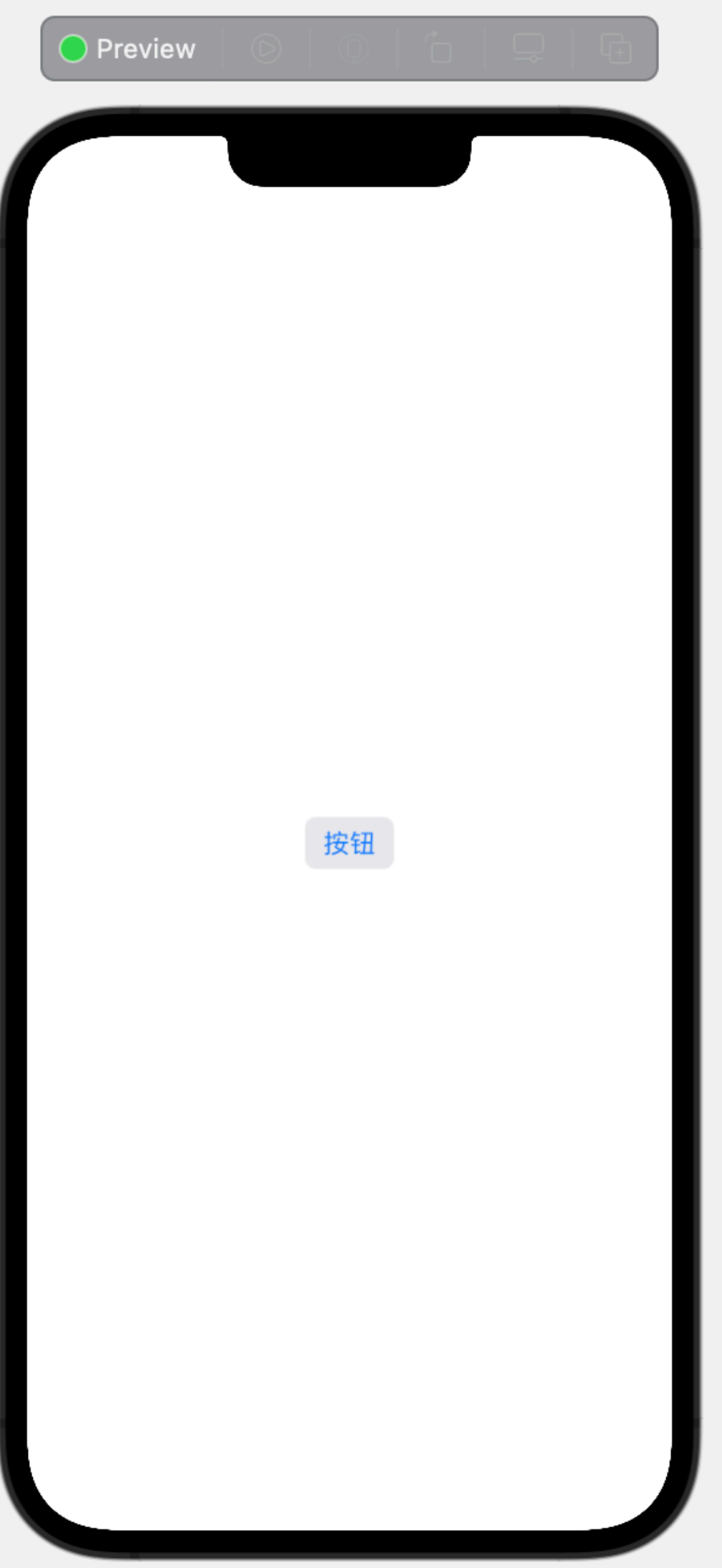

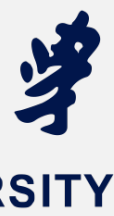

Interacting elements in SwiftUI

### import SwiftUI

**Cannot assign to property: 'self' is immutable** 

struct ContentView: View {

var pressed = false

### var body: some View { Button("按钮", action: {})

.buttonStyle(.bordered)

实验课三:SwiftUI进阶

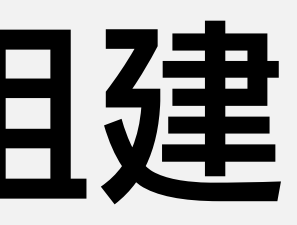

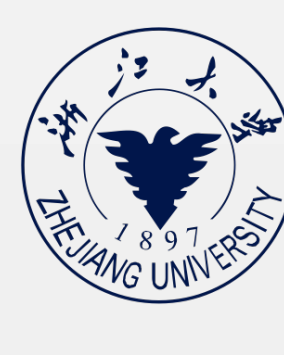

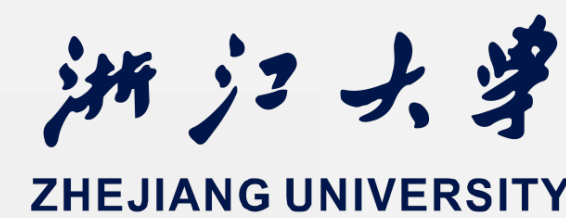

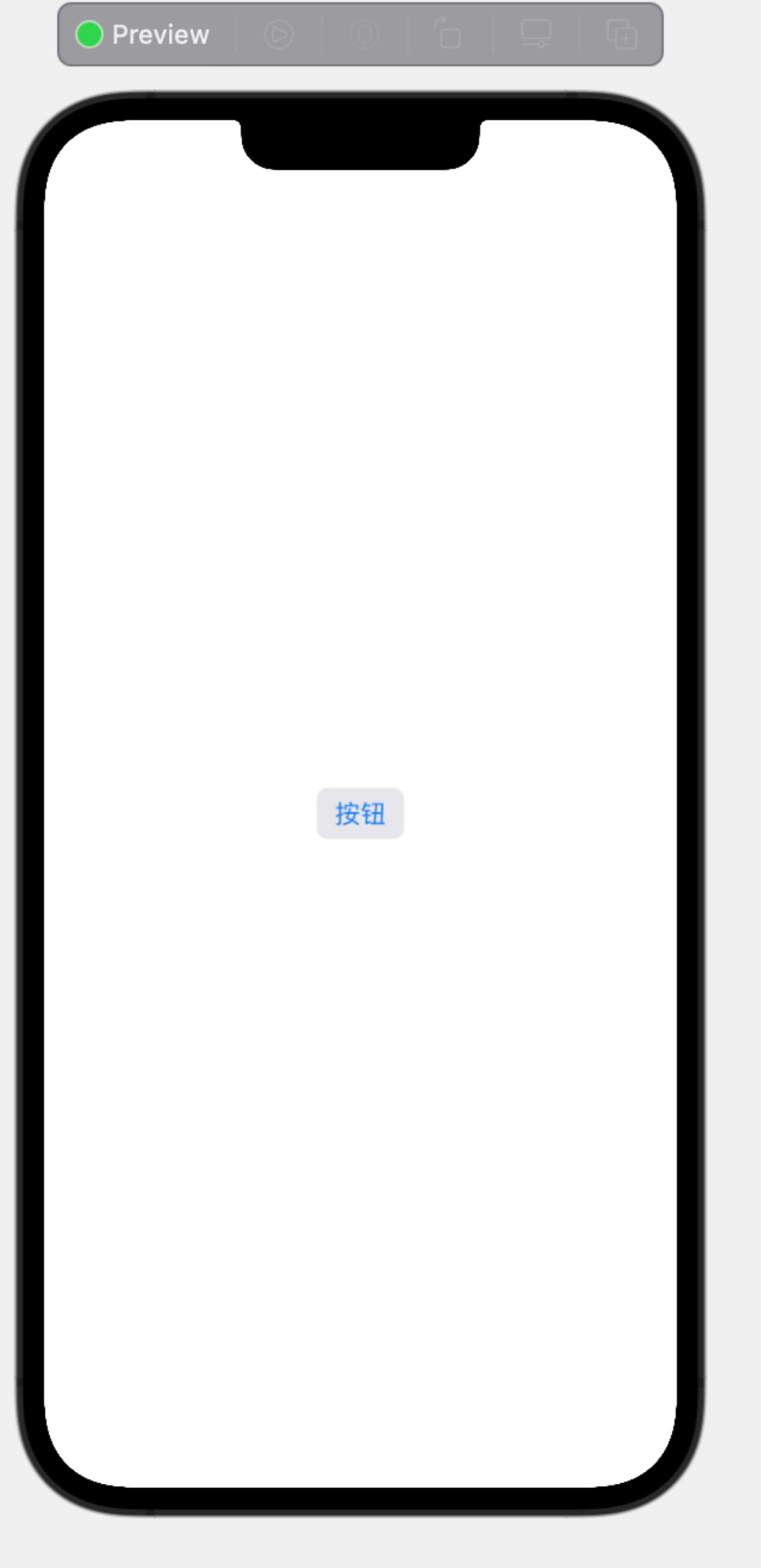

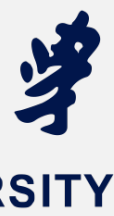

Interacting elements in SwiftUI

### import SwiftUI

struct ContentView: View {

@State var pressed = false

var body: some View {
 Button("按钮", action: {
 pressed = true
 })

### .buttonStyle(.bordered)

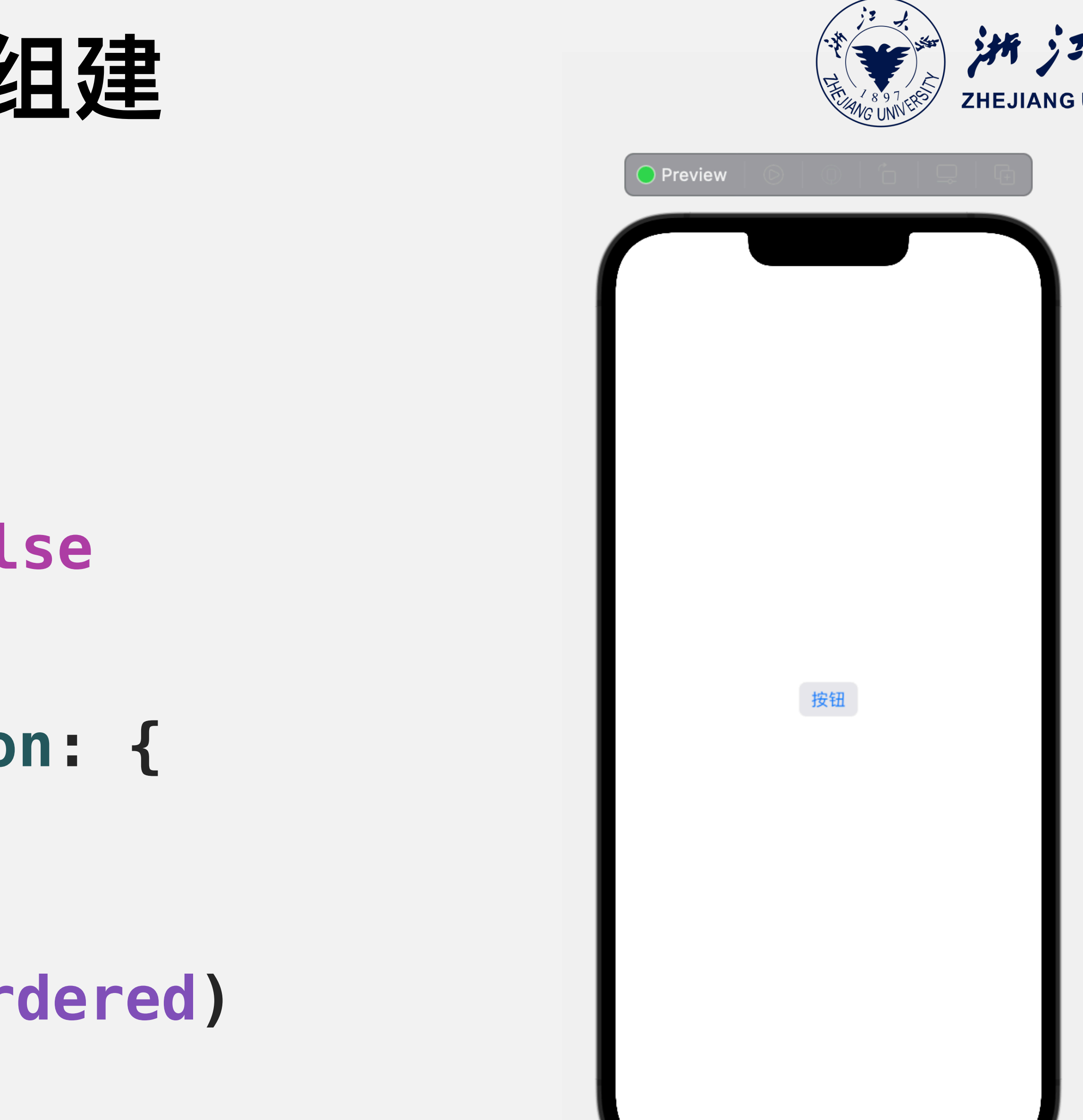

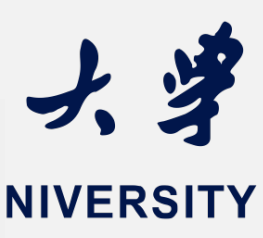

Interacting elements in SwiftUI

import SwiftUI

struct ContentView: View {
 @State var pressed = false

var body: some View {
 Button("按钮", action: {
 pressed.toggle()
 }
}

})

实验课三: SwiftUI进阶

.buttonStyle(.bordered)

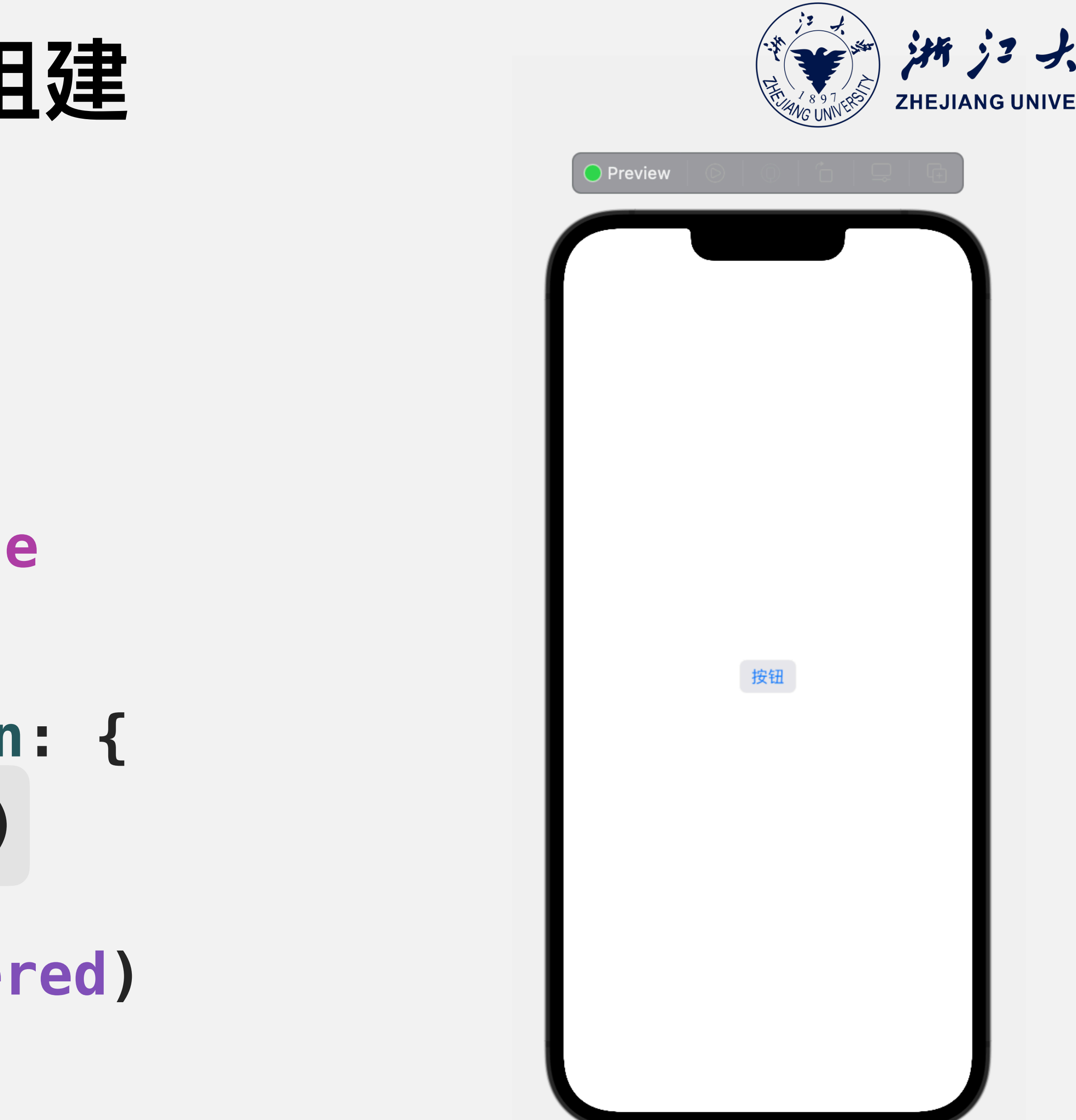

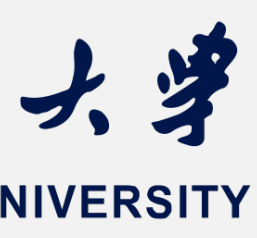

### SwiftUI中的交互的视图组建 Interacting elements in SwiftUI import SwiftUI struct ContentView: View { @State var pressed = false var body: some View { Button("按钮", action: { pressed.toggle() }) .foregroundColor(pressed ? .green .buttonStyle(.bordered)

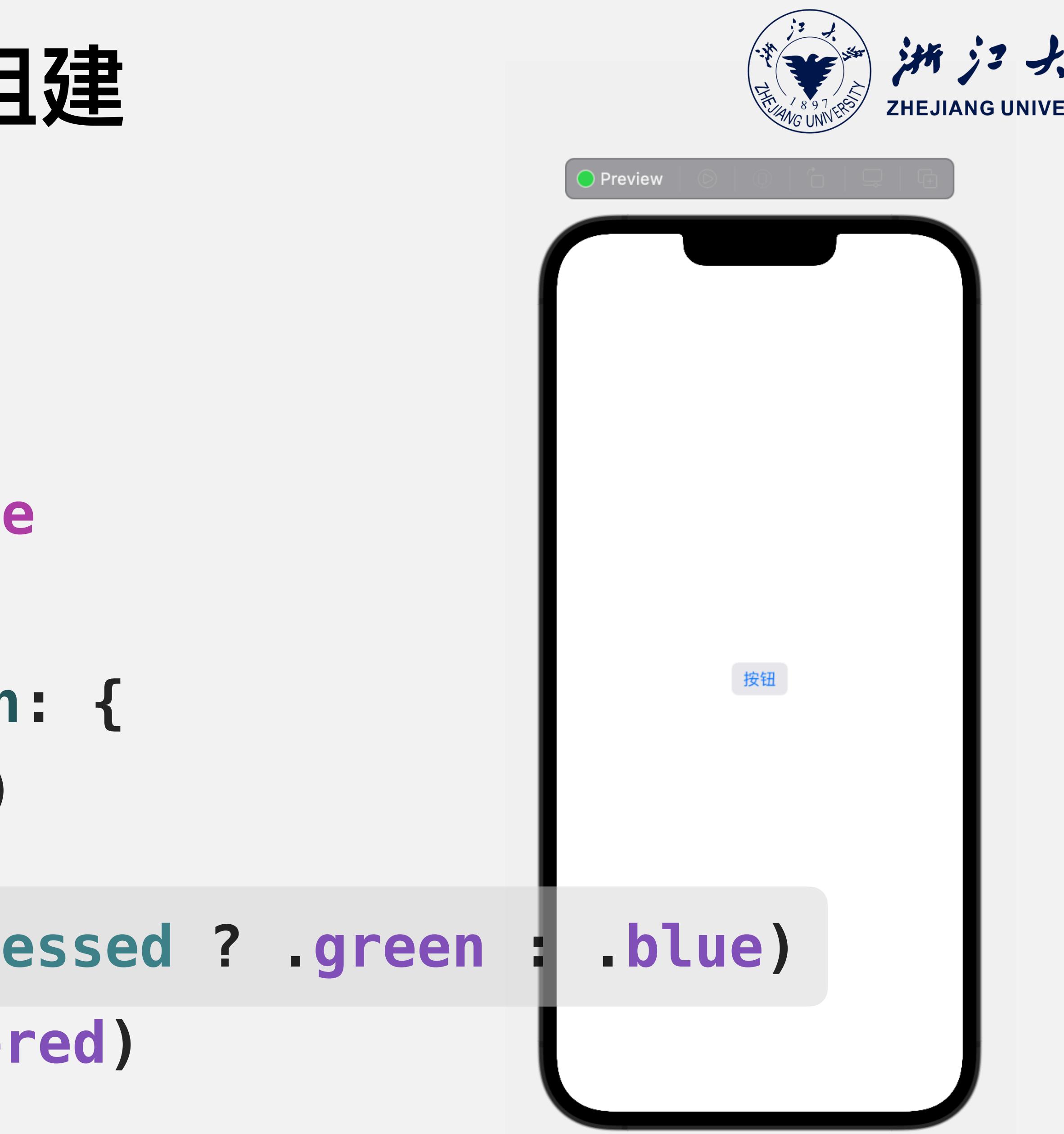

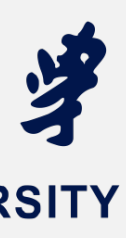

SwiftUI中的交互的视图组建 Interacting elements in SwiftUI import SwiftUI struct ContentView: View { @State var pressed = false var body: some View { Button(action: { pressed.toggle() },label: { Text("按钮") }) .foregroundColor(pressed ? .green : .blue) 实验课三:SwiftUI进阶

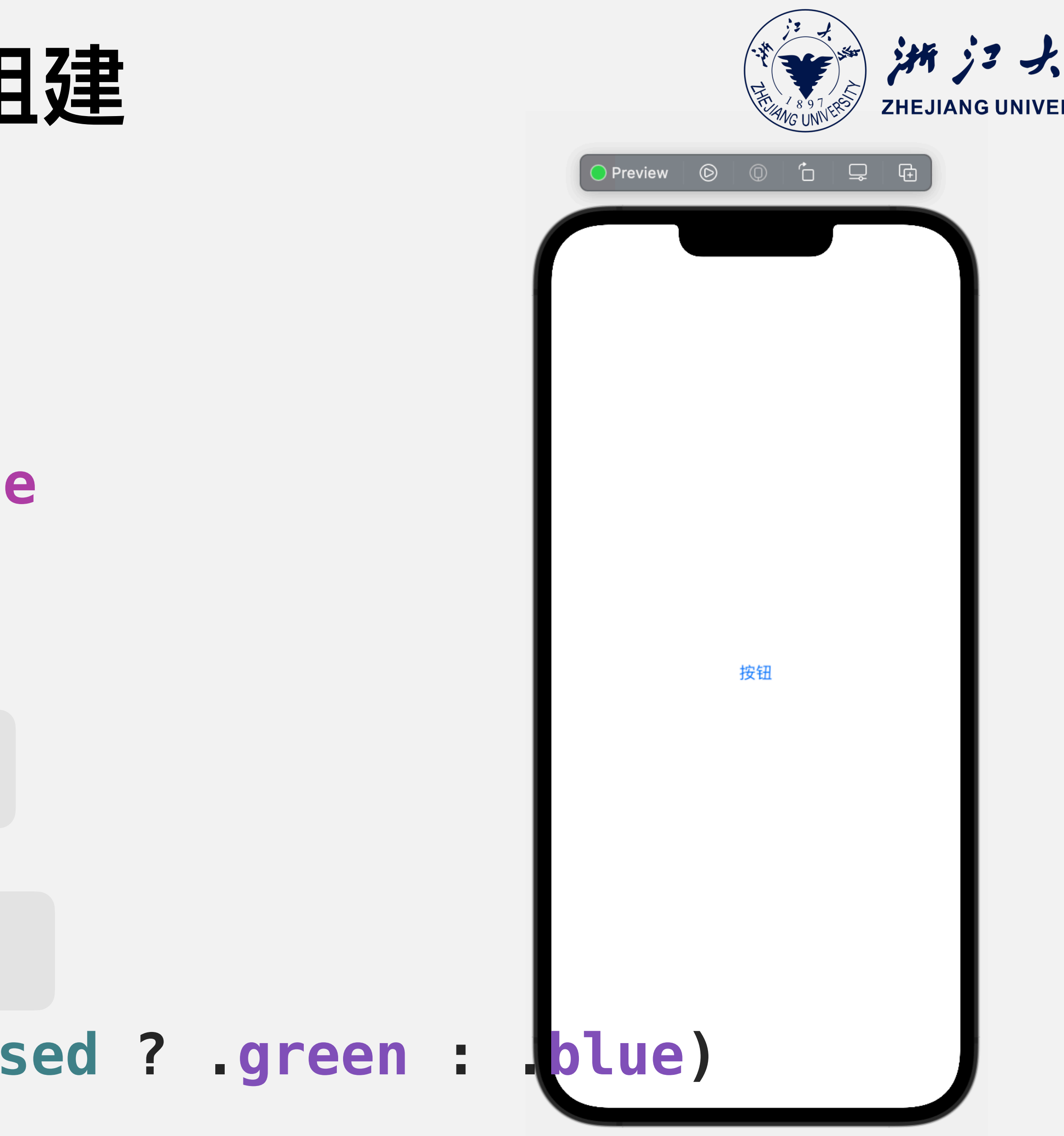

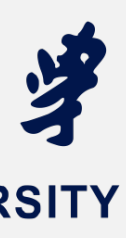

SwiftUI中的交互的视图组建 Interacting elements in SwiftUI import SwiftUI struct ContentView: View { @State var pressed = false var body: some View { Button(action: { pressed.toggle() },label: { HStack{ Text(...) Image(...) } }) .foregroundColor(pressed ? .green : 实验课三:SwiftUI进阶

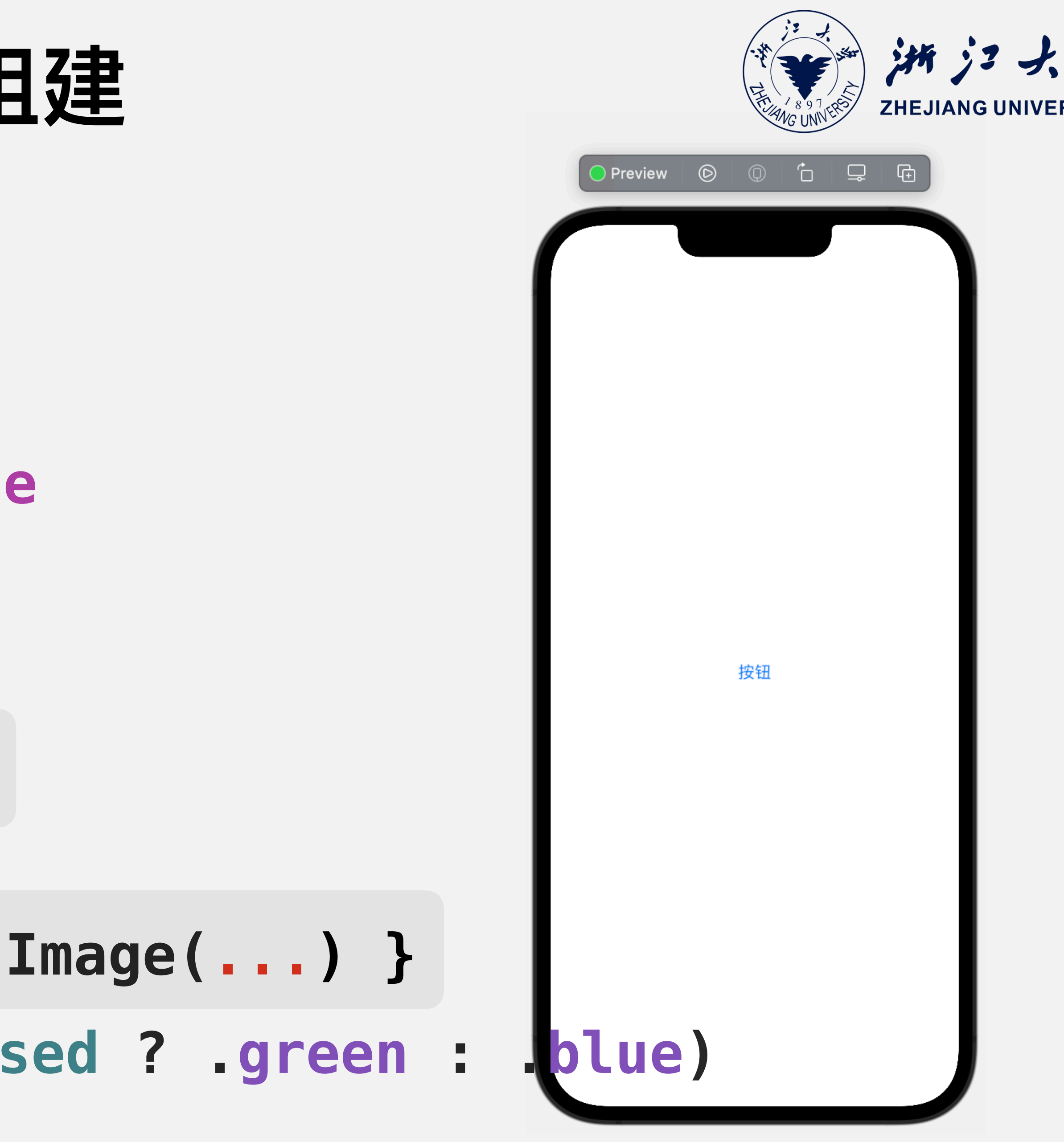

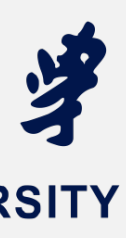

Interacting elements in SwiftUI

实验课三:SwiftUI进阶

```
import SwiftUI
struct ContentView: View {
    @State private var flag1 = false
    @State private var flag2 = false
    @State private var flag3 = false
    var body: some View {
        VStack {
            Toggle("Switch toggle", isOn: $flag1)
            Toggle(is0n: $flag2, label: { Text("Enable") })
        }
        .padding()
```

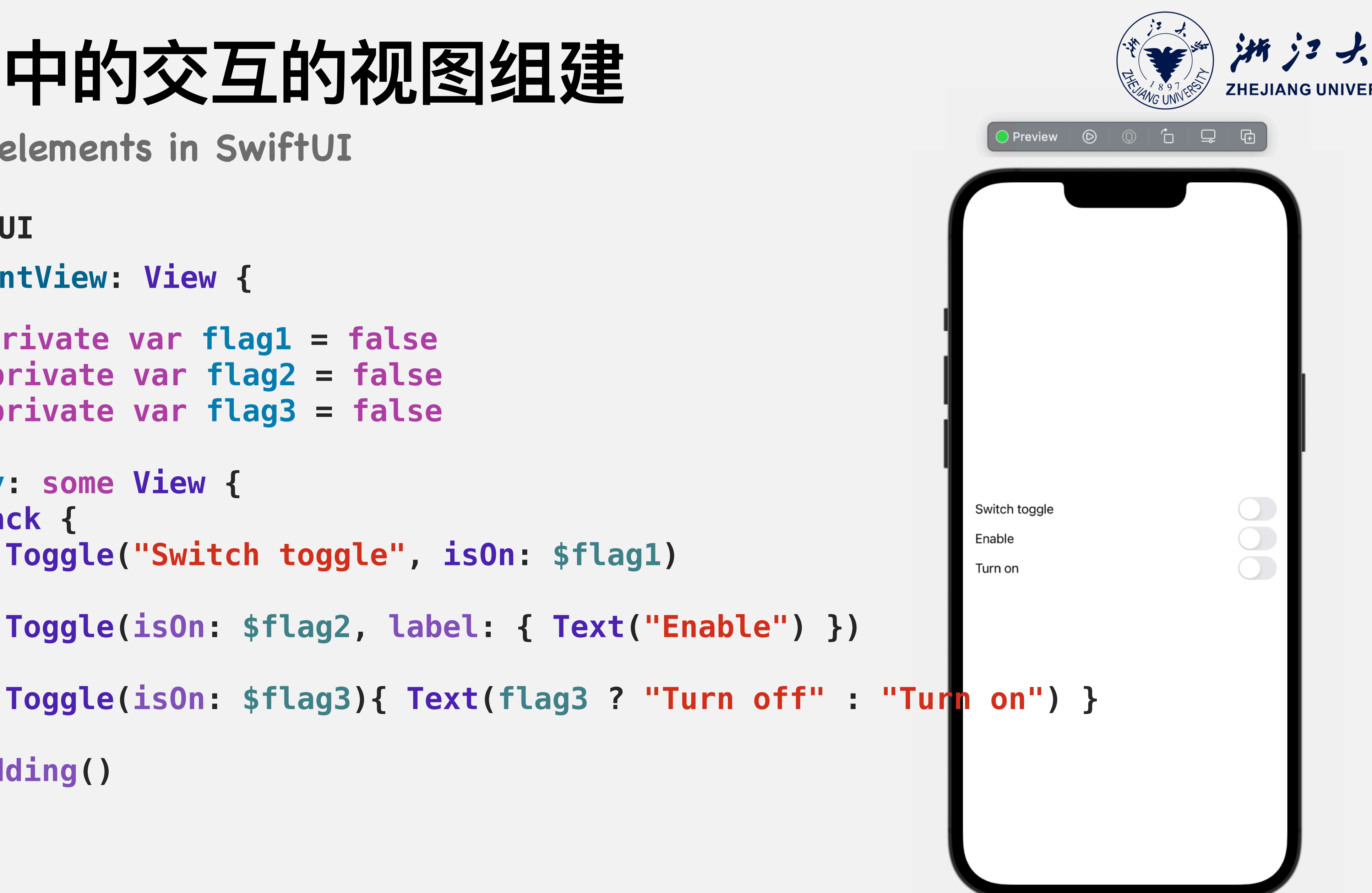

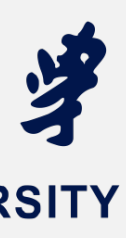

```
@State private var c: Double = 0
@State private var f: Double = 32
@State var value: Double = 0.5
var body: some View {
    VStack {
        Stepper {
            Text("Temp \(formatVal(c)) C
        } onIncrement: {
            self.c += 1
            self. f = self.c * (9/5) + 32
        } onDecrement: {
            self.c -= 1
            self.f = self.c * (9/5) + 32
        }
```

| ]建                |                                                                                                    | HE X 8 97 LES | ZHEJIAN | GUNIVER |
|-------------------|----------------------------------------------------------------------------------------------------|---------------|---------|---------|
| / \(formatVal(f)) | Preview       ()         Preview       ()         Preview       () |               |         |         |

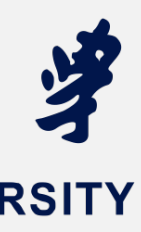

```
@State private var c: Double = 0
@State private var f: Double = 32
@State var value: Double = 0.5
Stepper(onIncrement: {
    self.c += 1
     self_f = self_c * (9/5) + 32
}, onDecrement: {
    self.c -= 1
    self.f = self.c * (9/5) + 32
}, onEditingChanged: {
     print("\($0)")
}, label: {
    Text("Temp \(formatVal(c)) C / \(formatVal(f)) F")
})
```

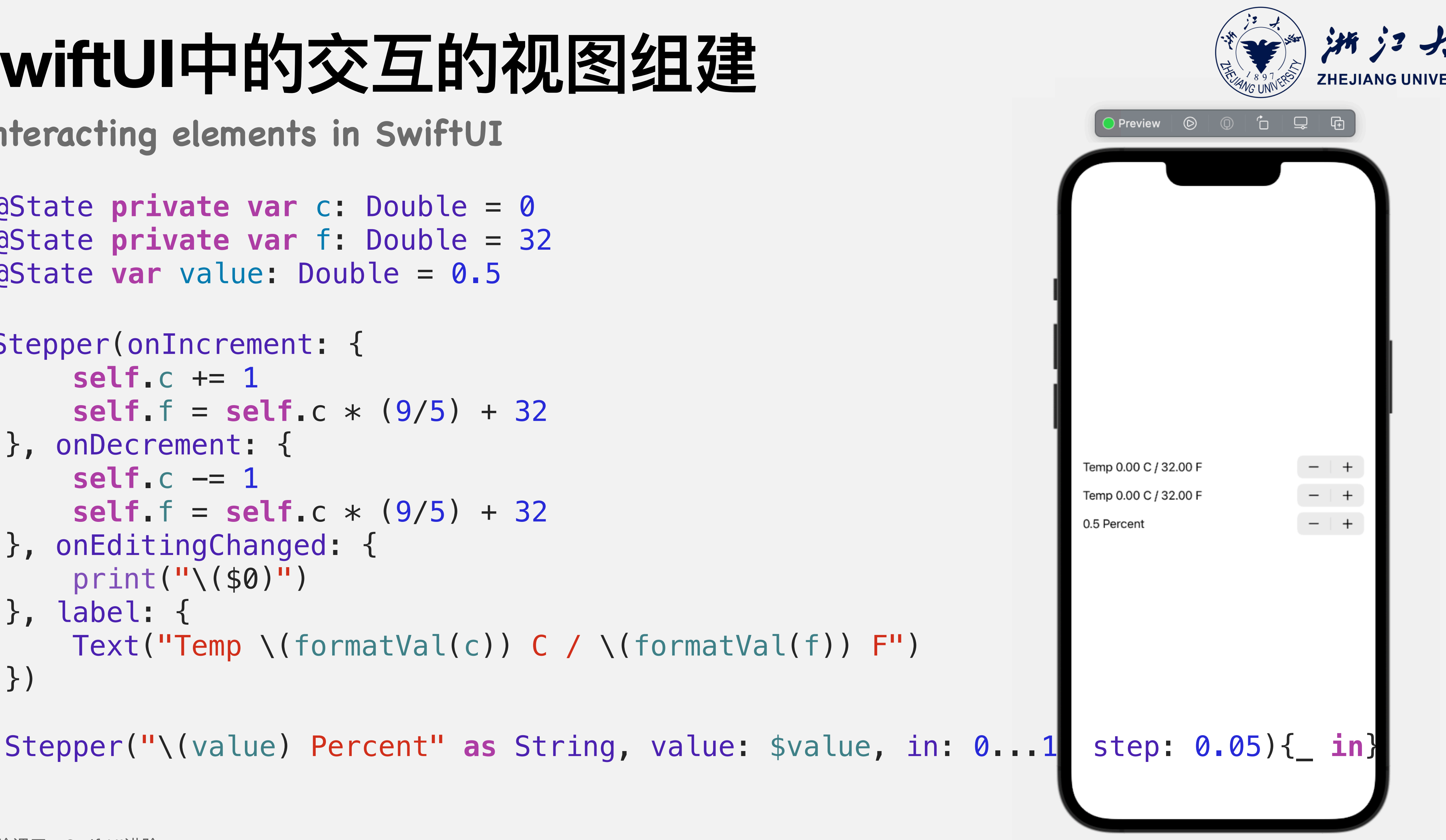

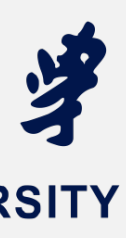

```
@State private var cgColor: CGColor = CGColor(red: 0.4, green:
@State private var selectedDate = Date()
let colors: [Color] = [.green, .yellow, .orange, .red]
let title = "Select Color"
var body: some View{
    VStack {
        ColorPicker(title, selection: $cgColor,
                     supportsOpacity: true)
        DatePicker("Date + Time",
                    selection: self.$selectedDate,
            // .datePickerStyle(WheelDatePickerStyle())
    .padding()
实验课三: SwiftUI进阶
```

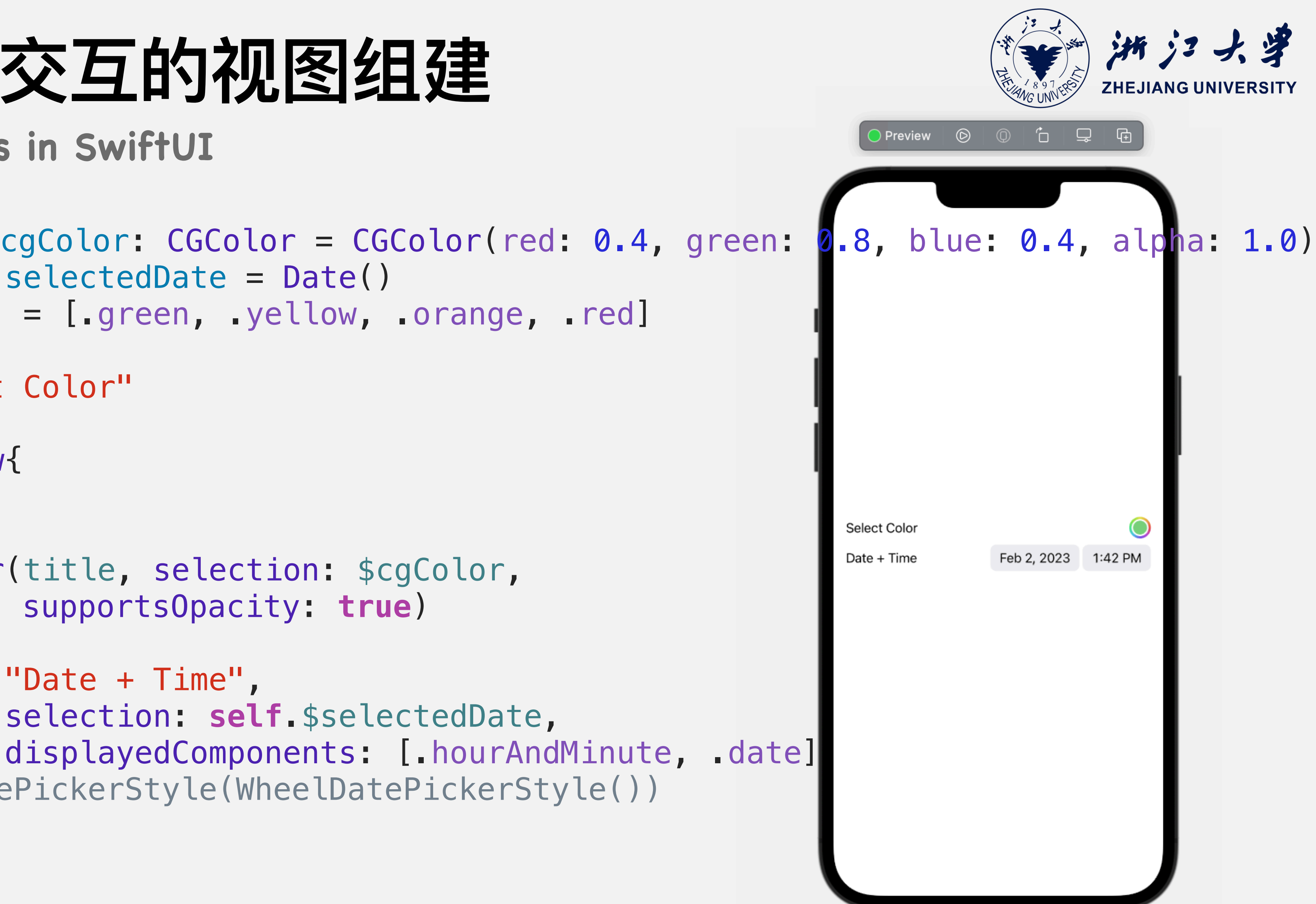

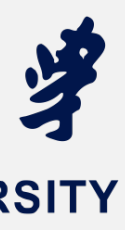

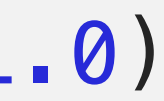

Interacting elements in SwiftUI

### import SwiftUI struct ContentView: View { var body: some View { List{ **Text(...) Text(...)** Button(...) ٦

实验课三:SwiftUI进阶

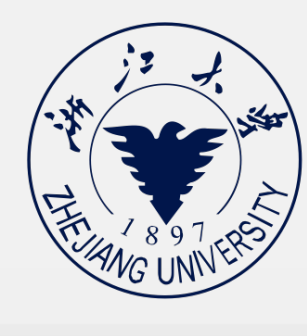

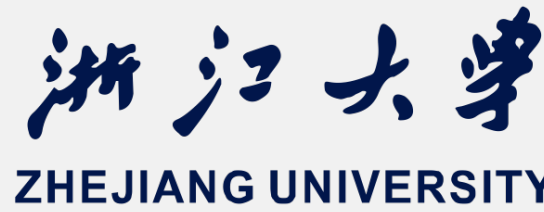

| Preview     | Ø        | Q        | Ĉ       | ₽         | æ |  |
|-------------|----------|----------|---------|-----------|---|--|
|             |          |          |         | -         |   |  |
|             |          |          |         |           |   |  |
| Course one: | Overvie  | ew of Sc | oftware | Develop   | ) |  |
| Course two: | Basics   | User Int | erface  | for iOS [ | D |  |
| 🕂 add and   | other co | ourse    |         |           |   |  |
|             |          |          |         |           |   |  |
|             |          |          |         |           |   |  |
|             |          |          |         |           |   |  |
|             |          |          |         |           |   |  |
|             |          |          |         |           |   |  |
|             |          |          |         |           |   |  |
|             |          |          |         |           |   |  |
|             |          |          |         |           |   |  |
|             |          |          |         |           |   |  |
|             |          |          |         |           |   |  |
|             |          |          |         |           |   |  |
|             |          |          |         |           |   |  |
|             |          |          |         |           |   |  |
|             |          |          |         |           |   |  |
|             |          |          |         |           |   |  |

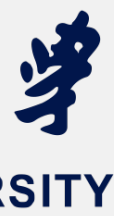

Interacting elements in SwiftUI

### import SwiftUI struct ContentView: View { var body: some View { Form{ Text(...) **Text(...)** Button(...) ٦

实验课三:SwiftUI进阶

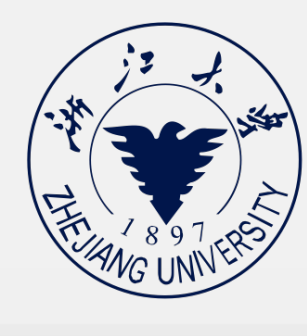

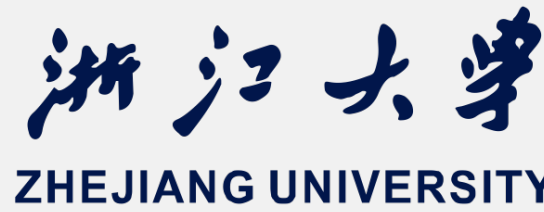

| Preview     | Ø        | Q        | Ĉ       | ₽         | æ |  |
|-------------|----------|----------|---------|-----------|---|--|
|             |          |          |         | -         |   |  |
|             |          |          |         |           |   |  |
| Course one: | Overvie  | ew of Sc | oftware | Develop   | ) |  |
| Course two: | Basics   | User Int | erface  | for iOS [ | D |  |
| 🕂 add and   | other co | ourse    |         |           |   |  |
|             |          |          |         |           |   |  |
|             |          |          |         |           |   |  |
|             |          |          |         |           |   |  |
|             |          |          |         |           |   |  |
|             |          |          |         |           |   |  |
|             |          |          |         |           |   |  |
|             |          |          |         |           |   |  |
|             |          |          |         |           |   |  |
|             |          |          |         |           |   |  |
|             |          |          |         |           |   |  |
|             |          |          |         |           |   |  |
|             |          |          |         |           |   |  |
|             |          |          |         |           |   |  |
|             |          |          |         |           |   |  |
|             |          |          |         |           |   |  |

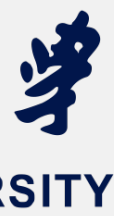

### Interacting elements in SwiftUI

### List

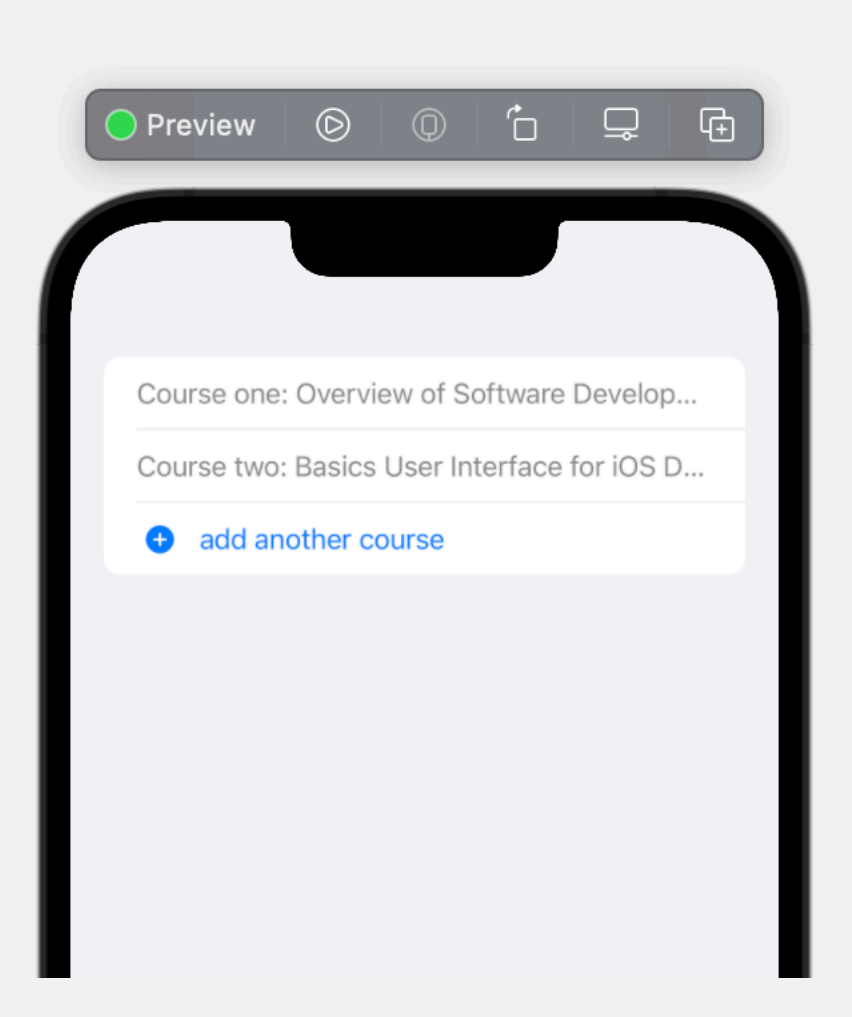

### (Default)

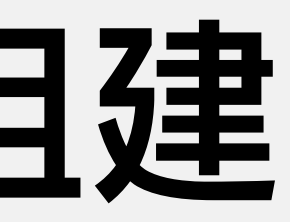

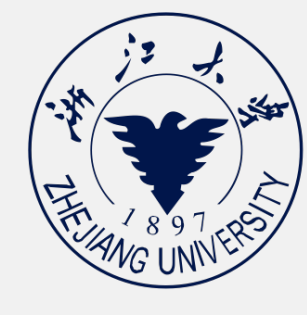

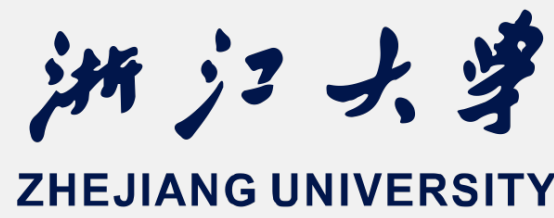

### Form

| Preview    | Ø                      | 0                | Ô       | Ļ         | ¢ |
|------------|------------------------|------------------|---------|-----------|---|
|            |                        |                  |         |           |   |
| Course one | e: Overvi              | ew of S          | oftware | Develop   | o |
| Course two | o: Basics<br>nother co | User In<br>Durse | terface | for iOS I | D |
|            |                        |                  |         |           |   |
|            |                        |                  |         |           |   |
|            |                        |                  |         |           |   |

### (Default)

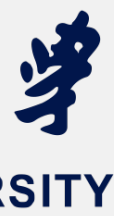

Interacting elements in SwiftUI

### List

### .listStyle(.inset)

| Preview 💿 💿 📩 🖵 🕀                           | ● Preview                                  | ● Preview                                    |
|---------------------------------------------|--------------------------------------------|----------------------------------------------|
| Course one: Overview of Software Develop    | Course one: Overview of Software Developme | Course one: Overview of Software Development |
| Course two: Basics User Interface for iOS D | add another course                         | add another course                           |
|                                             |                                            |                                              |
|                                             |                                            |                                              |
|                                             |                                            |                                              |

### (Default)

实验课三:SwiftUI进阶

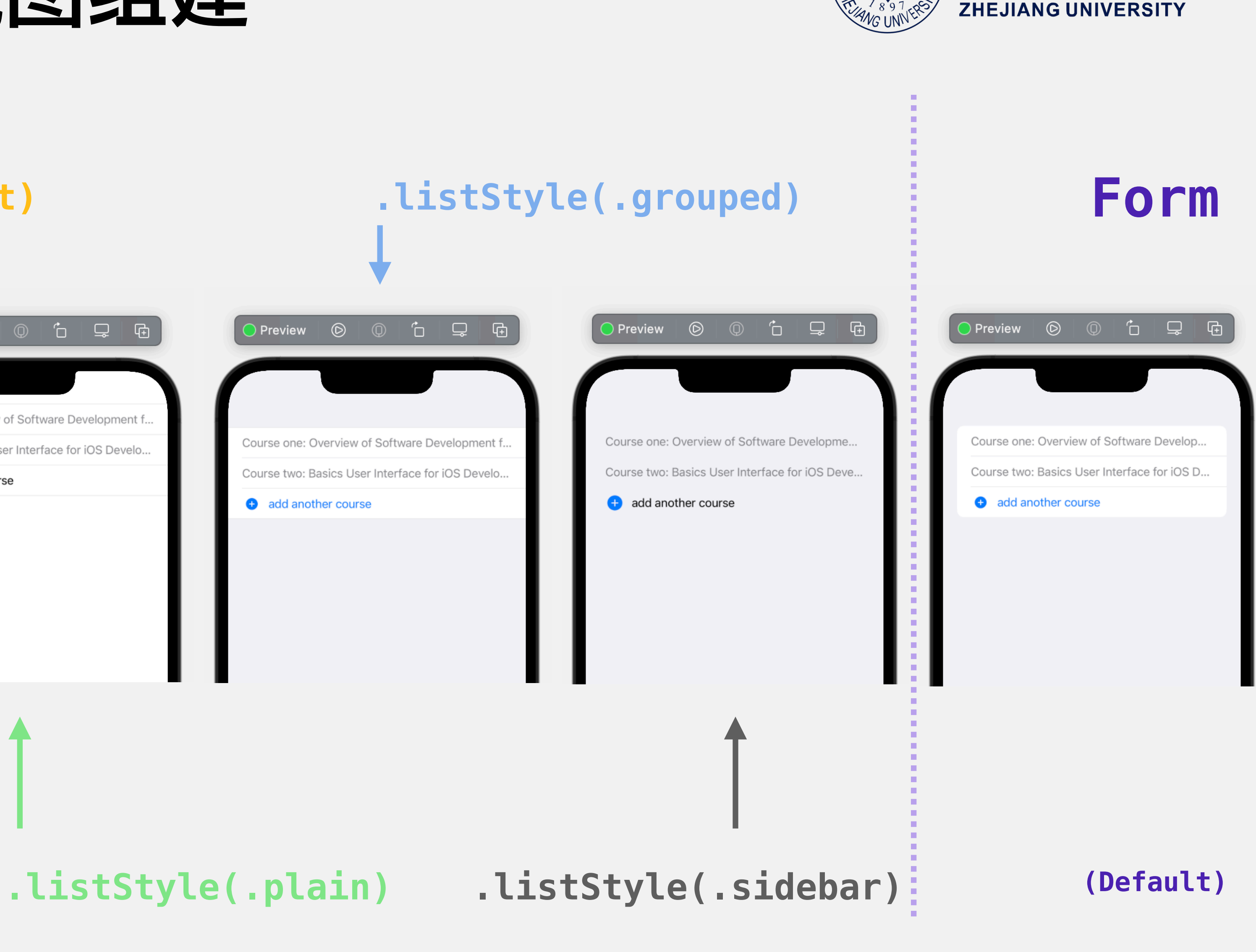

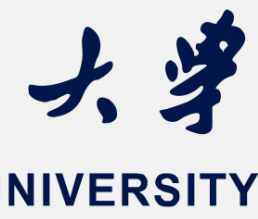

浙河

Interacting elements in SwiftUI

import SwiftUI struct ContentView: View { var body: some View { List{ **Text("1")** . . . **Text("10")** 实验课三:SwiftUI进阶

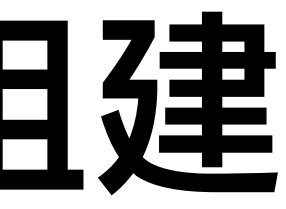

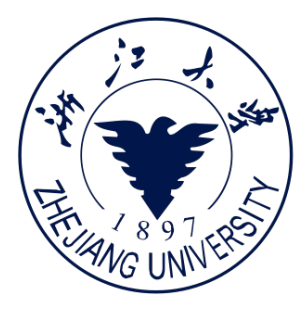

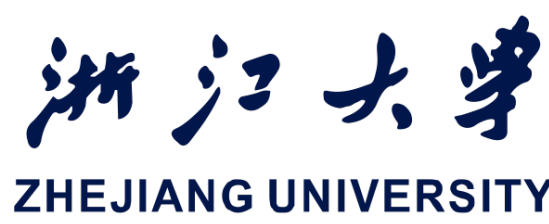

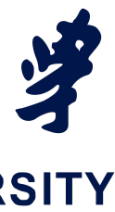

Interacting elements in SwiftUI

import SwiftUI struct ContentView: View { var body: some View { List{ ForEach(0...9, id: \.self){ i in Text("\(i)") 实验课三:SwiftUI进阶

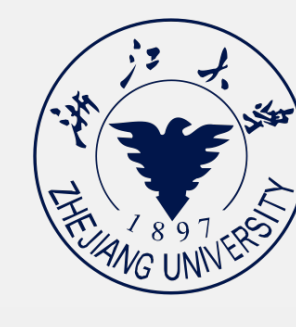

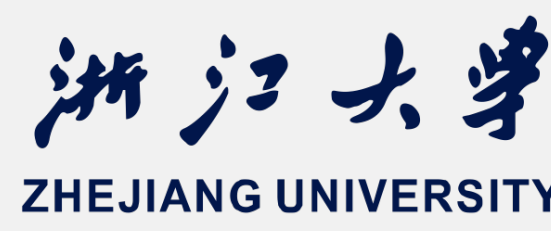

|   | Preview | Ø | Q | Ô | Ģ | æ |
|---|---------|---|---|---|---|---|
| ( |         |   |   |   |   |   |
|   | 0       |   |   |   |   |   |
|   | 1       |   |   |   |   |   |
|   | 2       |   |   |   |   |   |
|   | 3       |   |   |   |   |   |
|   | 4       |   |   |   |   |   |
|   | 5       |   |   |   |   |   |
|   | 6       |   |   |   |   |   |
|   | 7       |   |   |   |   |   |
|   | 8       |   |   |   |   |   |
|   | 9       |   |   |   |   |   |
|   |         |   |   |   |   |   |
|   |         |   |   |   |   |   |
|   |         |   |   |   |   |   |
|   |         |   |   |   |   |   |
|   |         |   |   |   |   |   |
|   |         |   |   |   |   |   |

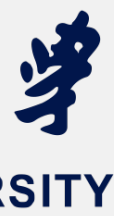

SwiftUI中的交互的视图组建 Interacting elements in SwiftUI import SwiftUI struct ContentView: View { var body: some View { List{ Section { **Text("1") Text("10")** 实验课三:SwiftUI进阶

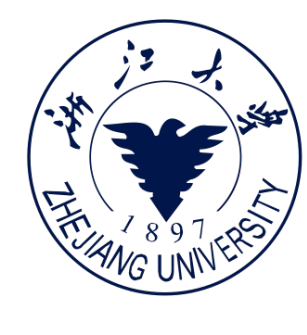

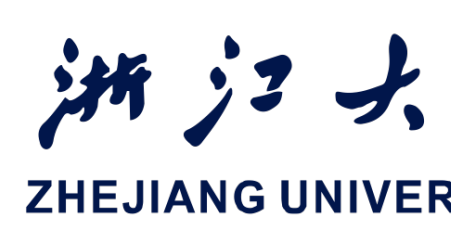

| 9:4                | 41                        | .ıl ≎ I    | ¢ |
|--------------------|---------------------------|------------|---|
| 设置                 |                           |            |   |
|                    | 章子飏<br>Apple ID、iCloud、媒体 | 与购买项目      | > |
|                    |                           |            |   |
| ┝                  | 飞行模式                      | $\bigcirc$ |   |
| <b>?</b>           | 无线局域网                     | 未连接        | > |
| *                  | 蓝牙                        | 打开         | > |
| (( <sup>1</sup> )) | 蜂窝网络                      |            | > |
| ୭                  | 个人热点                      |            | > |
| VPN                | VPN                       | 未连接        | > |
|                    |                           |            |   |
|                    | 通知                        |            | > |
| ((۱)               | 声音与触感                     |            | > |
| C                  | 专注模式                      |            | > |
| X                  | 屏幕使用时间                    |            | > |
|                    |                           |            |   |
|                    | 通用                        |            | > |

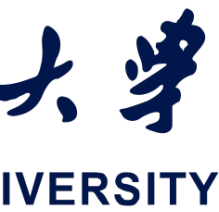

SwiftUI中的交互的视图组建 Interacting elements in SwiftUI import SwiftUI struct ContentView: View { var body: some View { List{ Section (header: Text("!!")) { **Text("1")** Text("10") 、实验课三:SwiftUI进阶

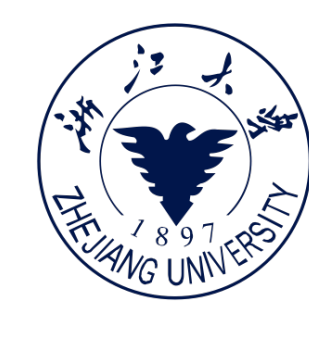

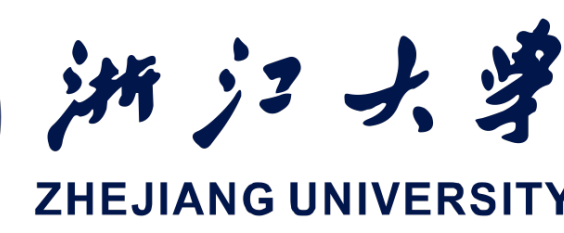

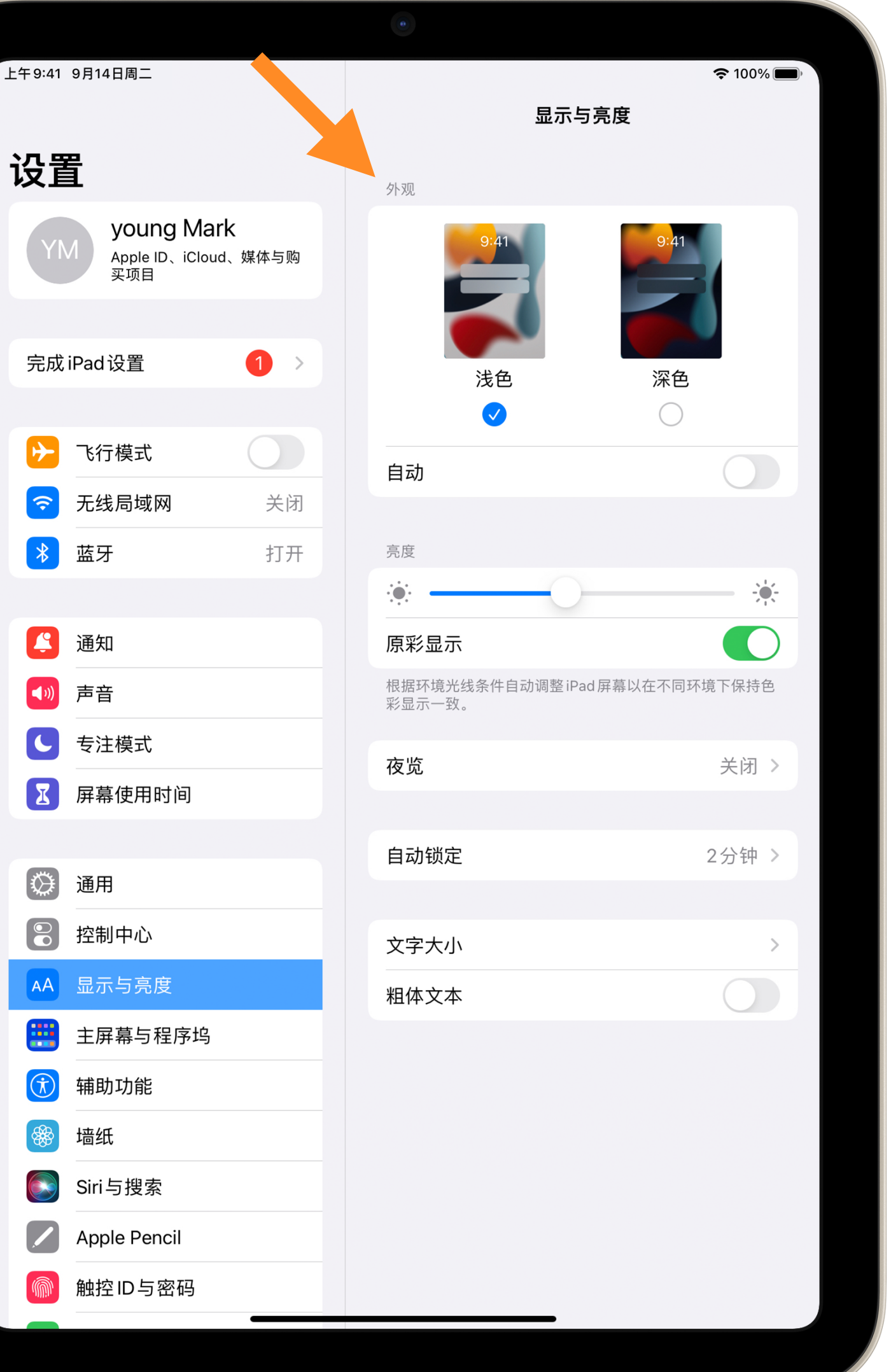

墙纸 Siri与搜索

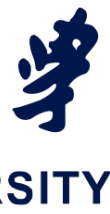

### Interacting elements in SwiftUI

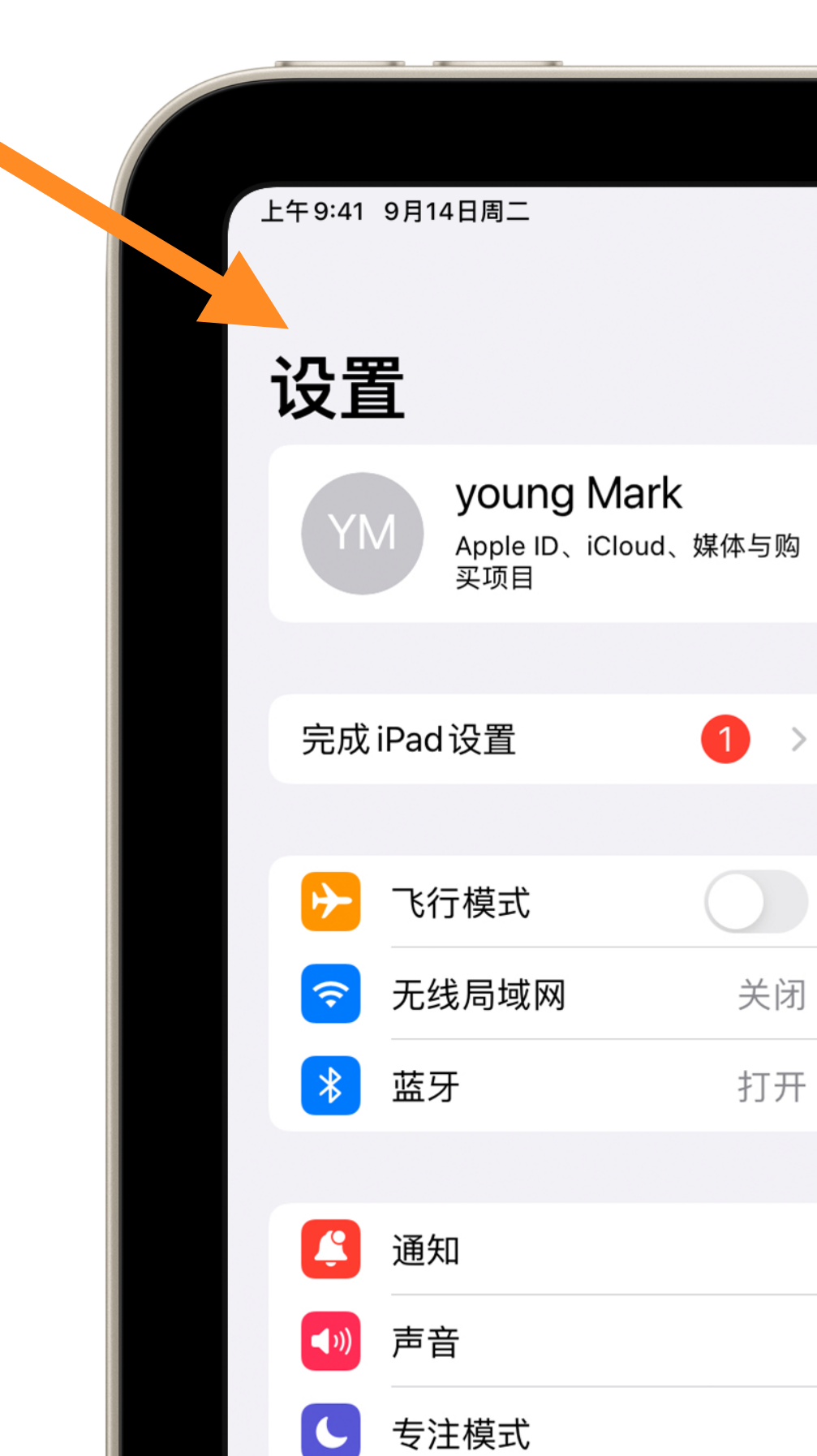

实验课三:SwiftUI进阶

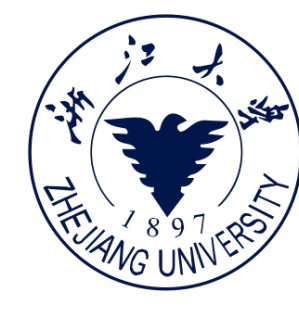

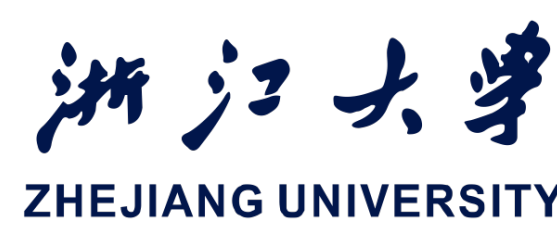

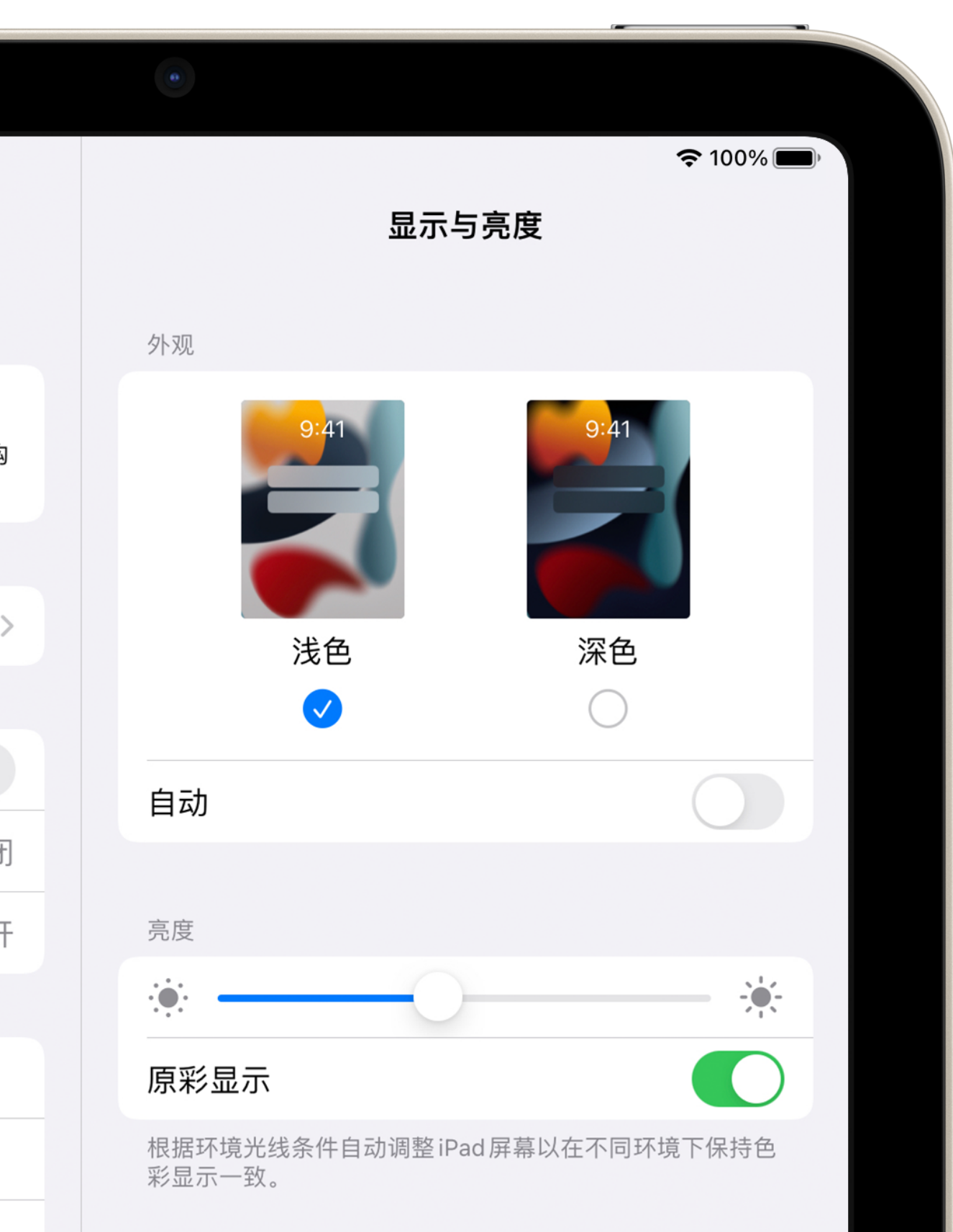

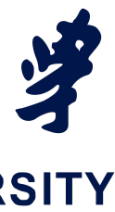

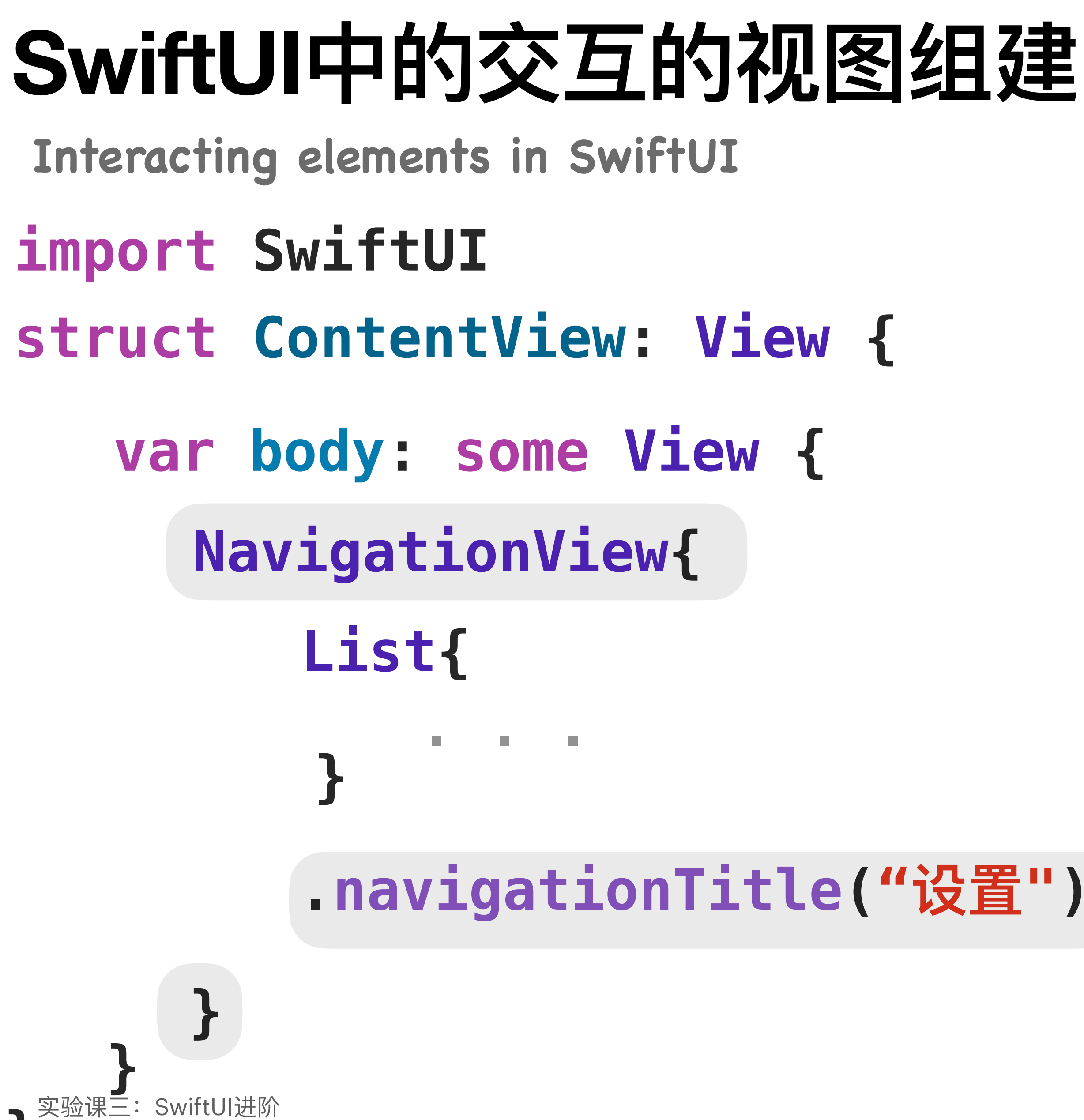

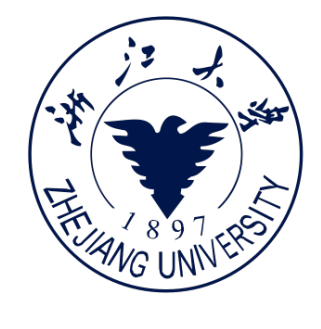

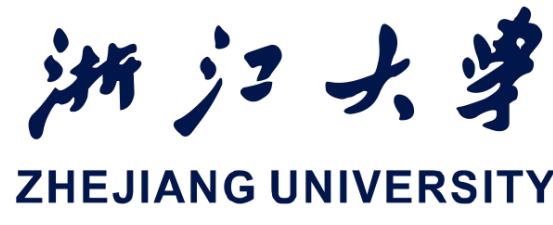

|            |                                    |                       | •                      |                     |   |
|------------|------------------------------------|-----------------------|------------------------|---------------------|---|
| 上午9:4      | 1 9月14日周二                          |                       | 显                      | 奈 100%■<br>示与亮度     | • |
| 设计         | 置                                  |                       | 外观                     |                     |   |
| Y          | M young Ma<br>Apple ID、iClo<br>买项目 | <b>ark</b><br>ud、媒体与购 | 9:41                   | 9:41                |   |
| 完瓦         | 戈iPad设置                            | 1 >                   | 浅色                     | 深色                  |   |
| <b>→</b>   | 飞行模式                               |                       | ▲ 白动                   |                     |   |
| <b></b>    | 无线局域网                              | 关闭                    |                        |                     |   |
| *          | 蓝牙                                 | 打开                    | 亮度                     |                     |   |
|            |                                    |                       |                        | )                   |   |
|            | 通知                                 |                       | 原彩显示                   |                     |   |
| >))        | 声音                                 |                       | 根据环境光线条件自动调整<br>彩显示一致。 | 뿉 iPad 屏幕以在不同环境下保持色 |   |
|            | 专注模式                               |                       | <b>広</b> 些             | * 白、                |   |
| X          | 屏幕使用时间                             |                       | 1文 5년                  |                     |   |
|            |                                    |                       | 自动锁定                   | 2分钟 >               |   |
| $\diamond$ | 通用                                 |                       |                        |                     |   |
|            | 控制中心                               |                       | 文字大小                   | >                   |   |
|            | 見示与真度                              |                       |                        |                     |   |

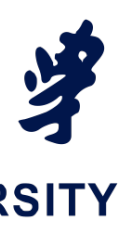

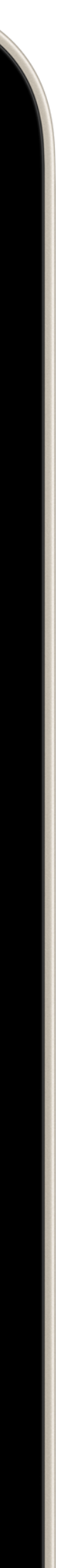

### SwiftUI中的交互的视图组建 Interacting elements in SwiftUI import SwiftUI struct ContentView: View { var body: some View { TabView{ homePage .tabItem { Label("First View", systemImage: "a.circle")

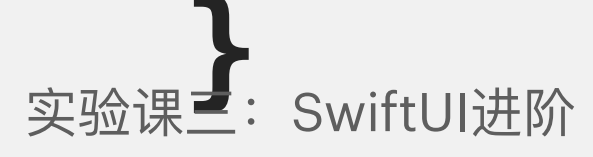

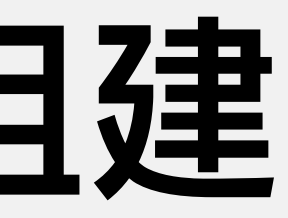

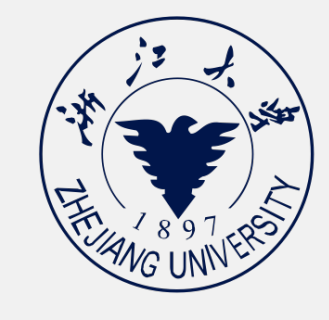

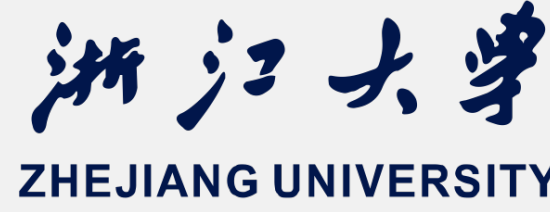

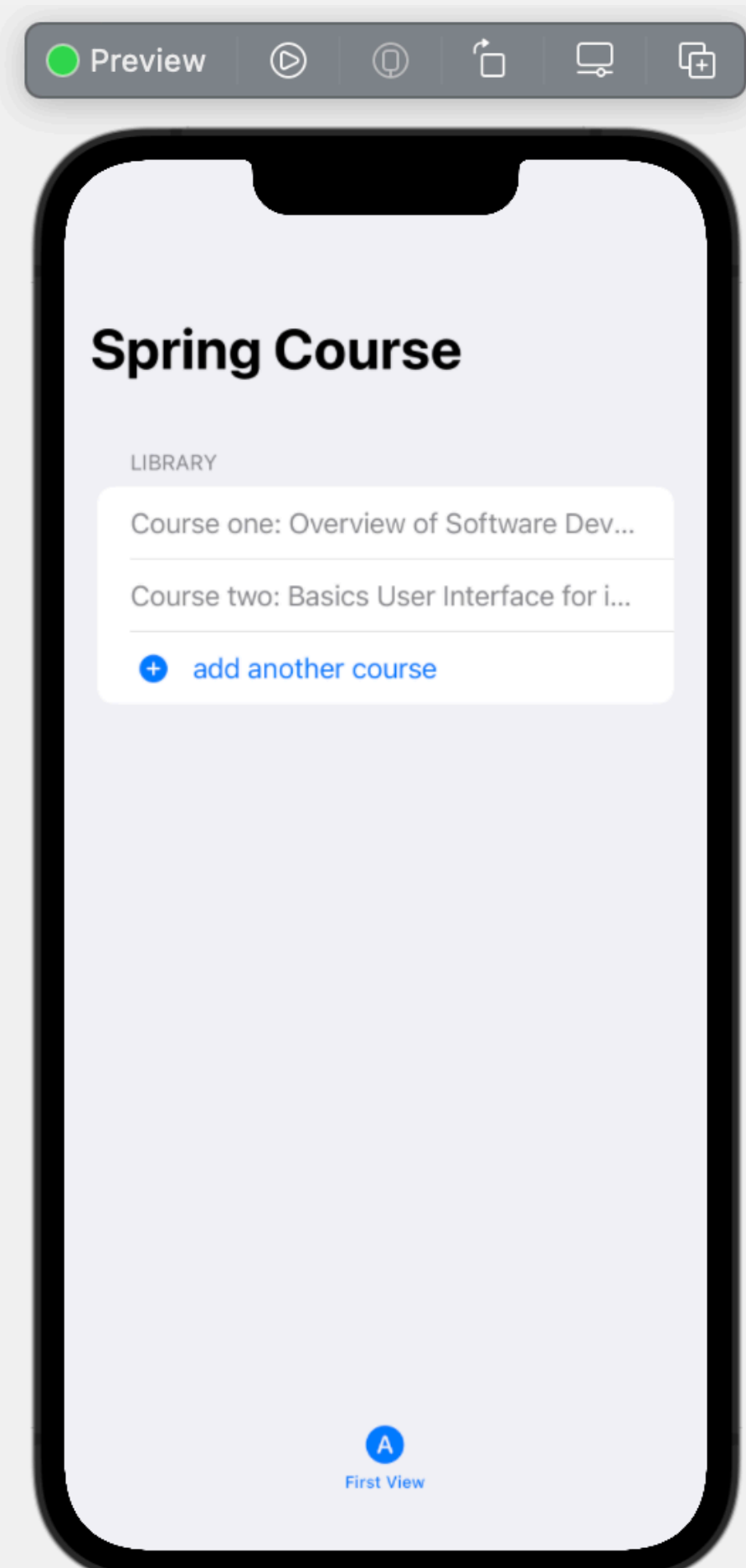

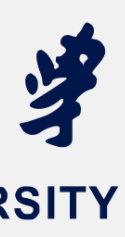

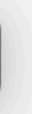

```
import SwiftUI
```

```
struct ContentView: View {
    @State var pressed = false
    var body: some View{
        Button("Trick or Treat", action: {pressed.toggle()})
            .buttonStyle(.bordered)
            .sheet(isPresented: $pressed){
                MySheet
            .sheet(isPresented: $pressed,
                   onDismiss: { print("finished!") },
                   content: {
                    MySheet
                     .presentationDragIndicator(.visible)
```

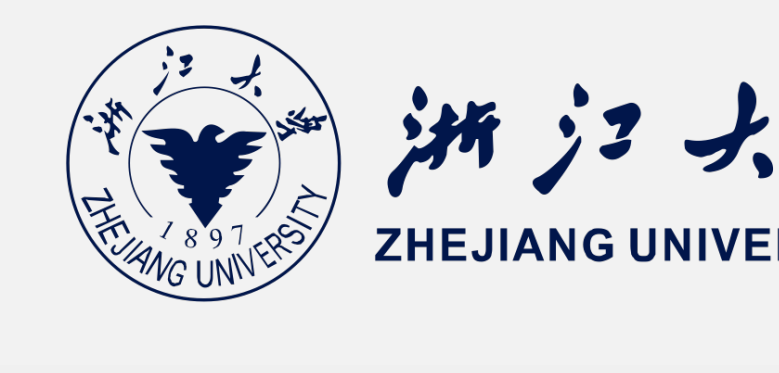

|    | Preview | Ø | Q | Ô | ₽ | ¢ |
|----|---------|---|---|---|---|---|
| (  |         |   |   |   |   | ١ |
|    | Boom    | ! |   |   |   |   |
| a. | 2       |   |   |   |   |   |
| 1  | 9       |   |   |   |   |   |
| 1  | 9       |   |   |   |   |   |
| I  |         |   |   |   |   |   |
| I  |         |   |   |   |   |   |
| I  |         |   |   |   |   |   |
| I  |         |   |   |   |   |   |
| I  |         |   |   |   |   |   |
|    |         |   |   |   |   |   |
|    |         |   |   |   |   | J |

- .presentationDetents([.medium, .large])

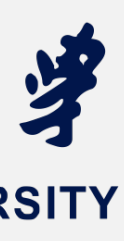

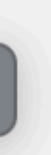

### Interacting elements in SwiftUI

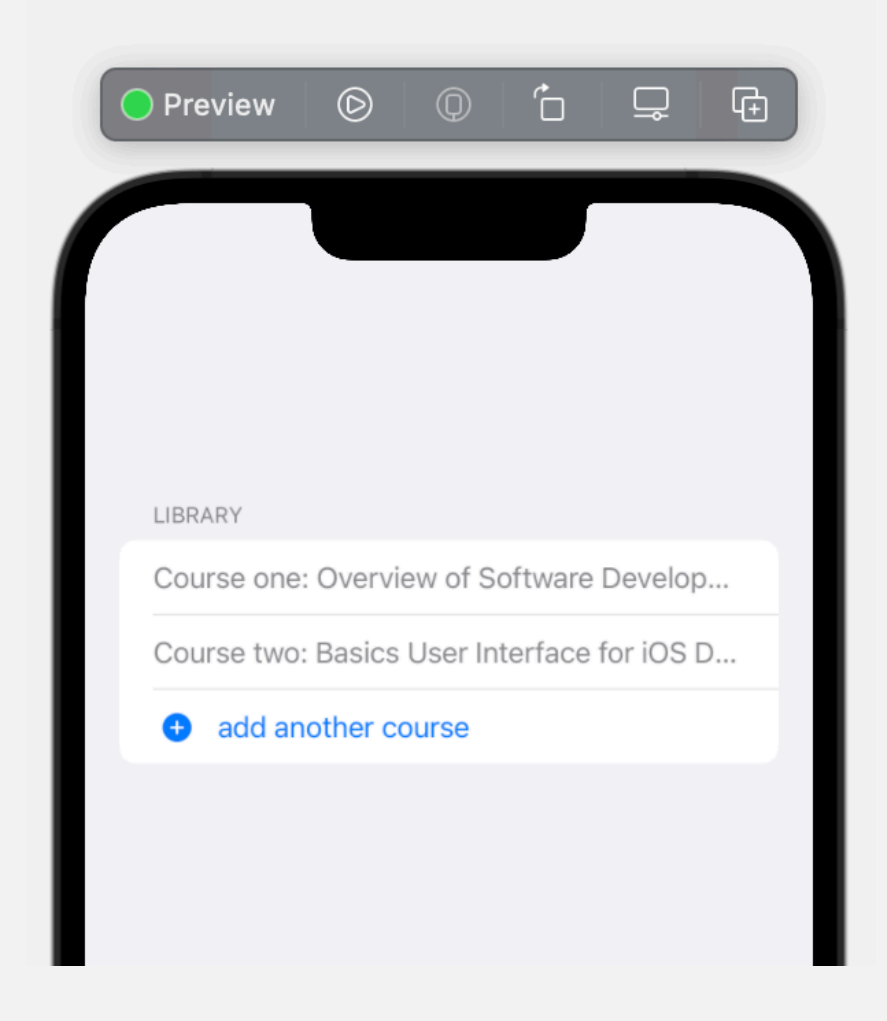

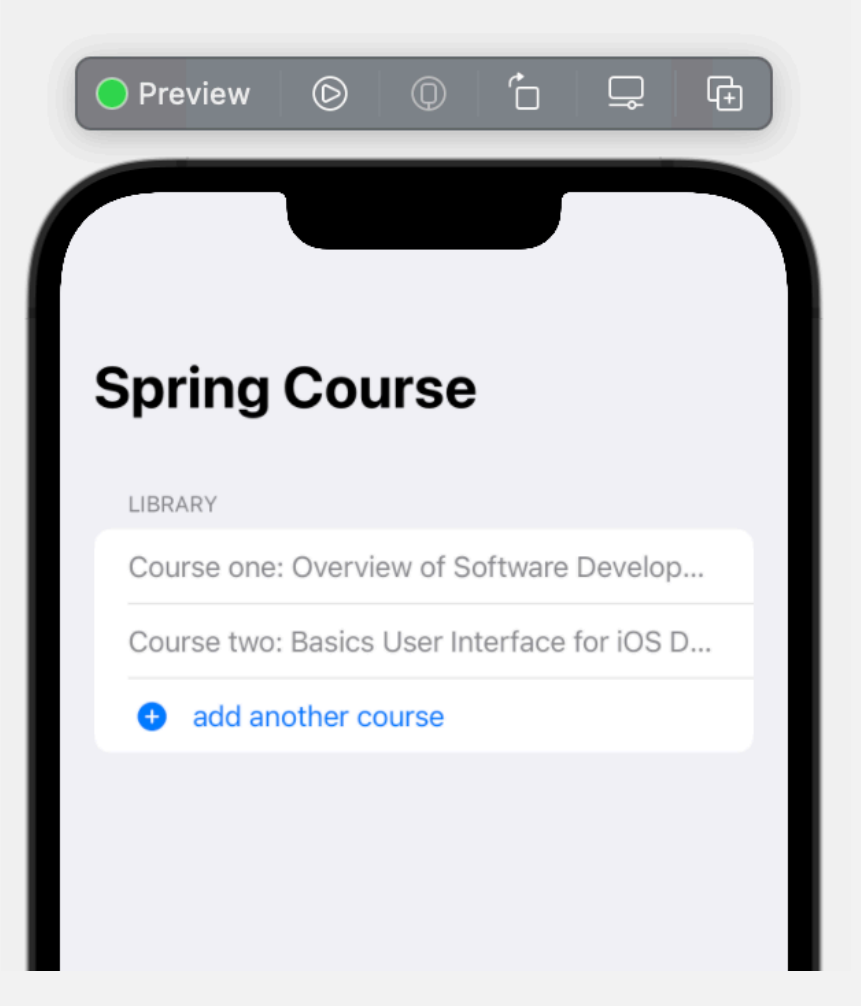

### Form / List / Section

NavigationStack

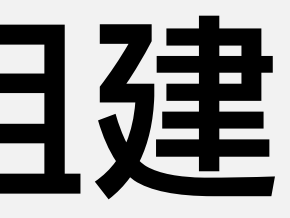

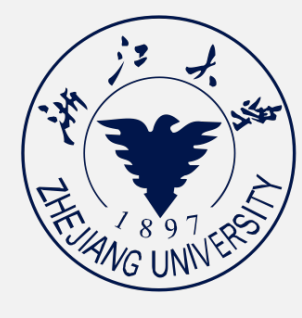

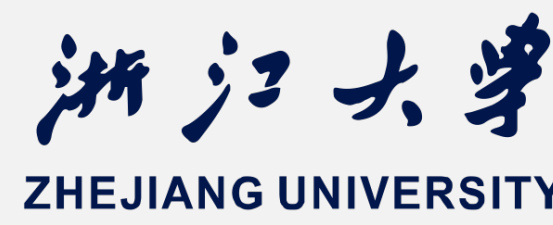

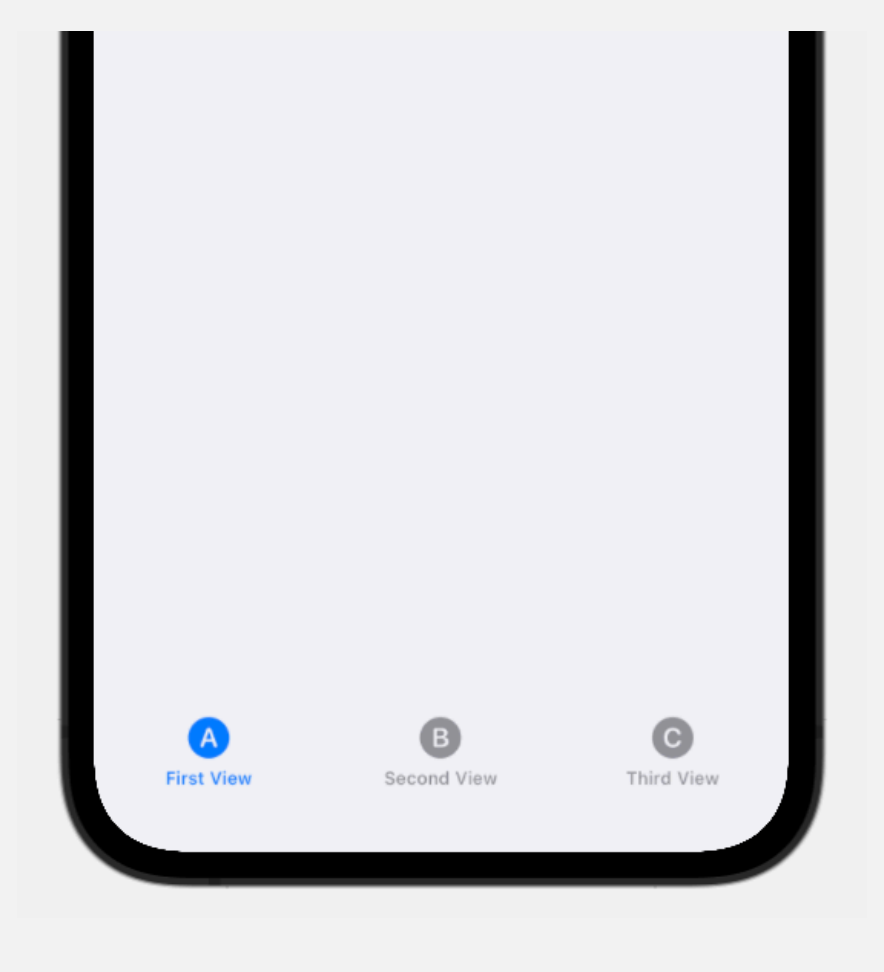

TabView

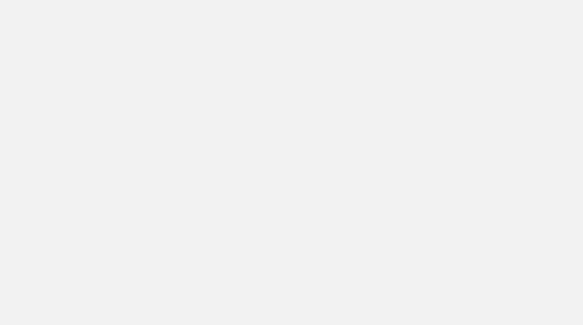

**SheetView** 

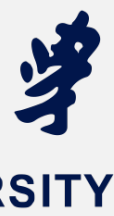

The Animation in SwiftUI

- 存储属性 var playerName = "Yoo"
- 是存储在class或struct中的属 性,可以是常量或者变量
- 初始化:在定义时进行初始化, 或者在init()函数中进行初始化

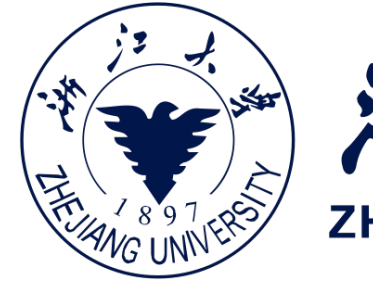

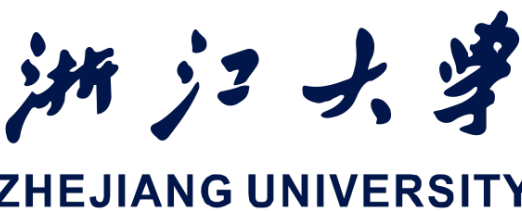

### 计算属性 var playerBlood { ... }

### 计算属性没有存储值,而是提供了一 个Getter和一个可选的Setter,在 引用这个属性时再进行计算

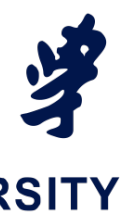

The Animation in SwiftUI

属性包装器 @wrapperName

属性包装器可以对属性的操作进行统一过滤 **@State** 是SwiftUI用于管理存储属性的包装器,当被@State包装 的属性发生更改时,当前的视图直接废止,并重新计算body的值 一般来说:只在当前视图内部访问被@State包装的属性, 防止外部干扰,所以被@State包装的属性一般声明为private

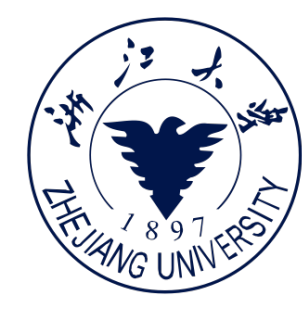

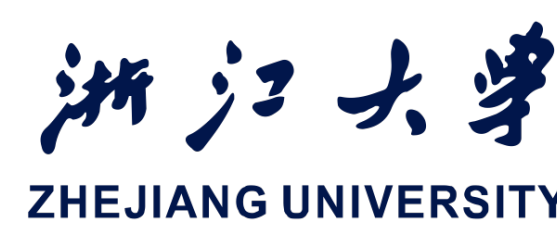

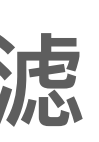

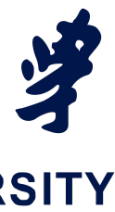

The Animation in SwiftUI

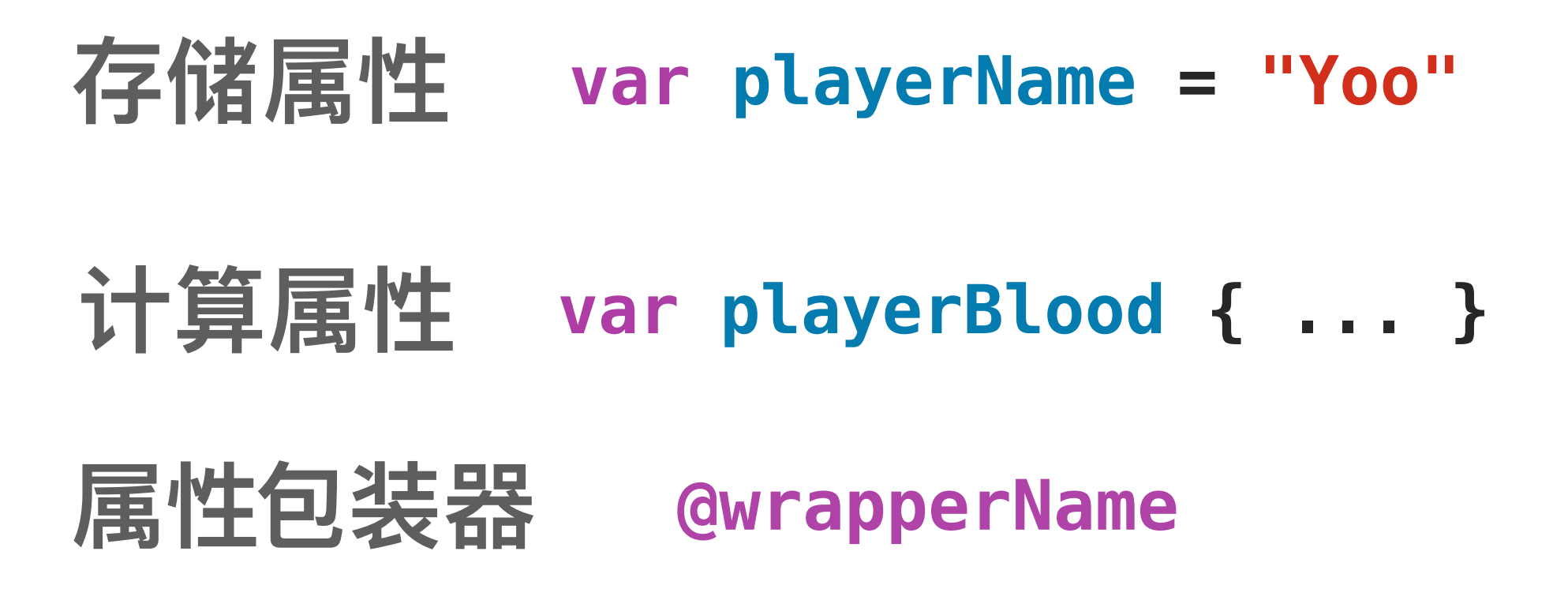

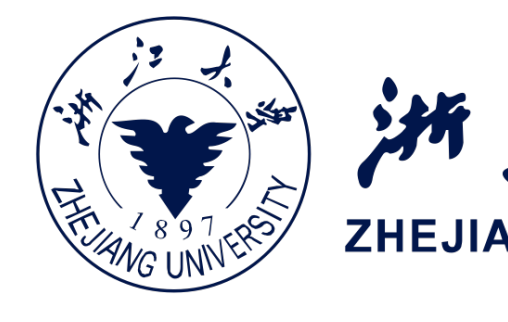

@State装饰的属性改变时, body计算属性重新计算

```
struct PlayView: View{
   @State private var isPlaying: Bool = false
   var body: some View{
       HStack{
           Text("Start Play")
                                      bool值取非
               .font(.title)
               .padding()
           Button(action:{
                 self.isPlaying.toggle()
            }){
                Image(systemName: isPlaying ?
                     "pause.circle":"play.circle")
```

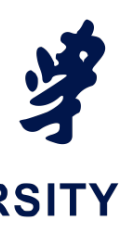

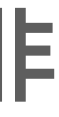

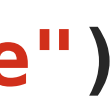

The Animation in SwiftUI

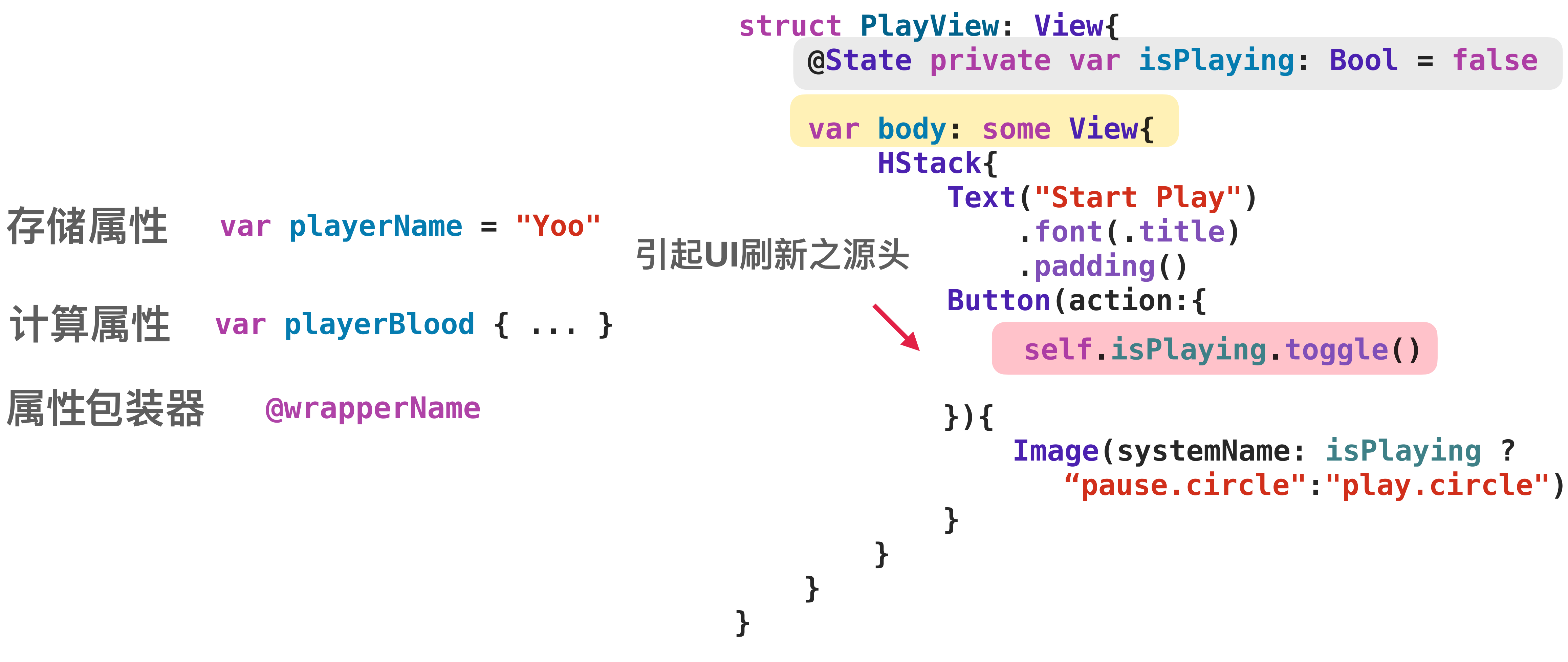

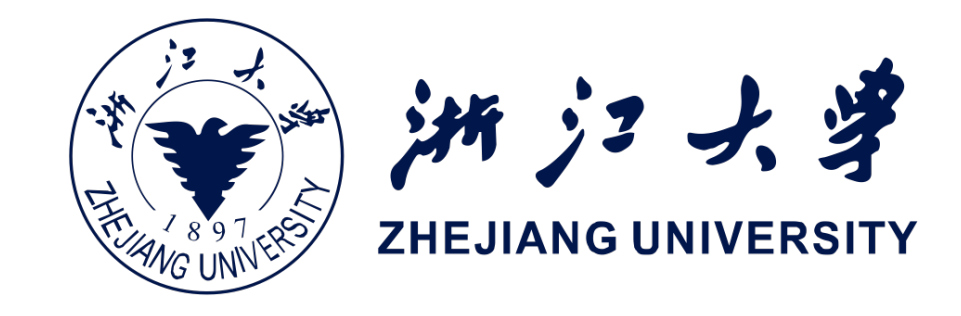

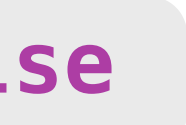

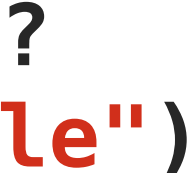

The Animation in SwiftUI

- 存储属性 var playerName = "Yoo"
- 计算属性 var playerBlood { ... }
- 属性包装器 @wrapperName

实验课三:SwiftUI进阶

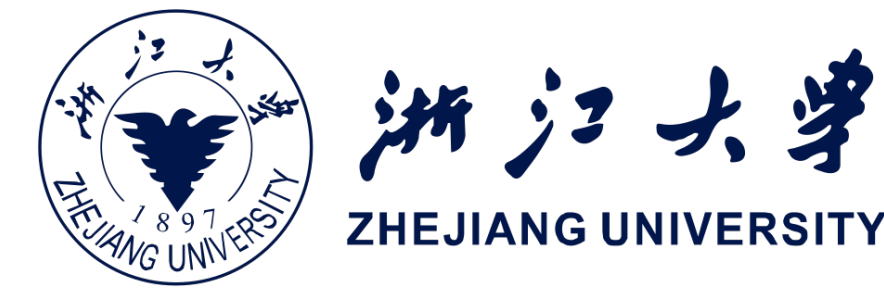

```
struct PlayView: View{
   @State private var isPlaying: Bool = false
    var body: some View{
        HStack{
            Text("Start Play")
                .font(.title)
                .padding()
            Button(action:{
               withAnimation(.spring()){
                   self.isPlaying.toggle()
            }){
                Image(systemName: isPlaying ?
                   "pause.circle":"play.circle")
                    .resizable()
                    .frame(width: isPlaying ? 50 : 20,
                          height: isPlaying ? 50 : 20)
```

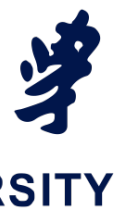

### Animation

The Animation in SwiftUI

TapGesture

LongPressGesture

DragGesture

CustomGesture

实验课三:SwiftUI进阶

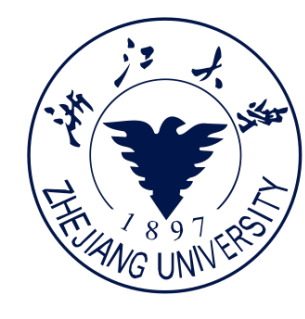

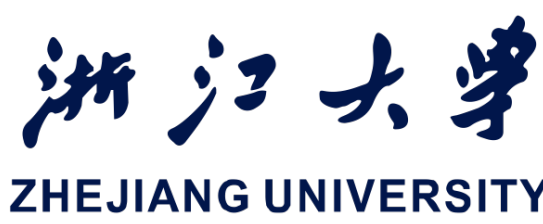

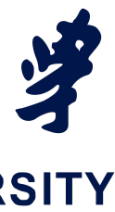

The Animation in SwiftUI

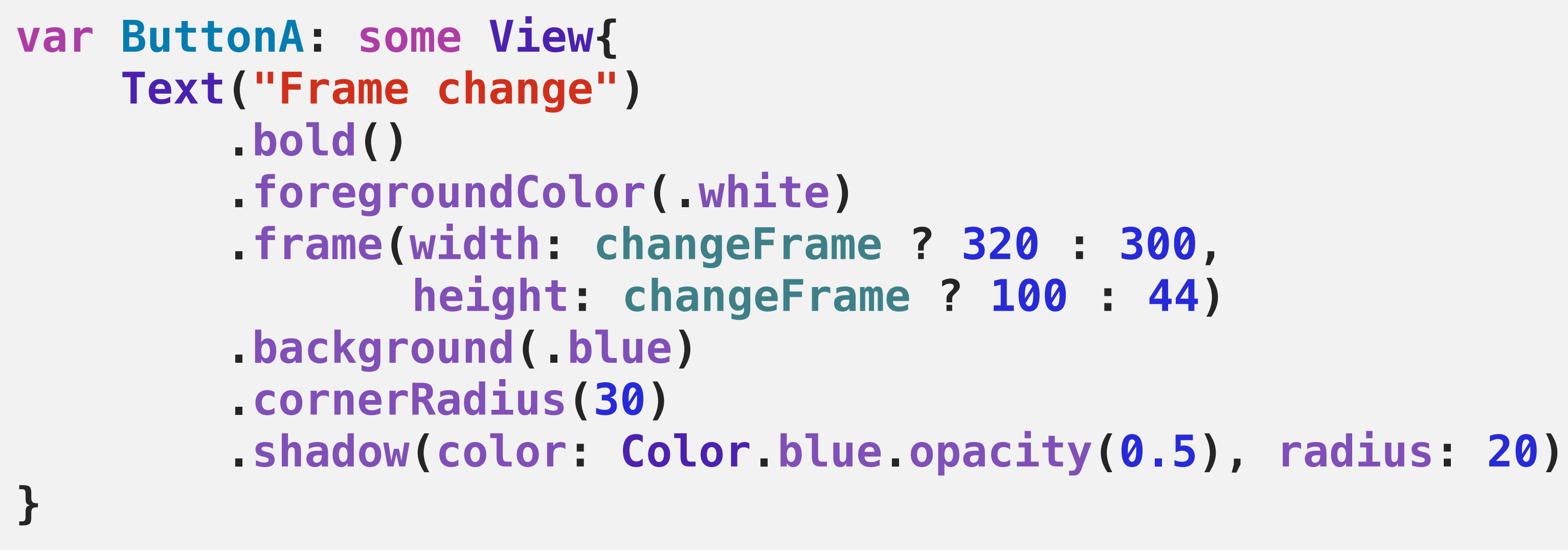

Preview

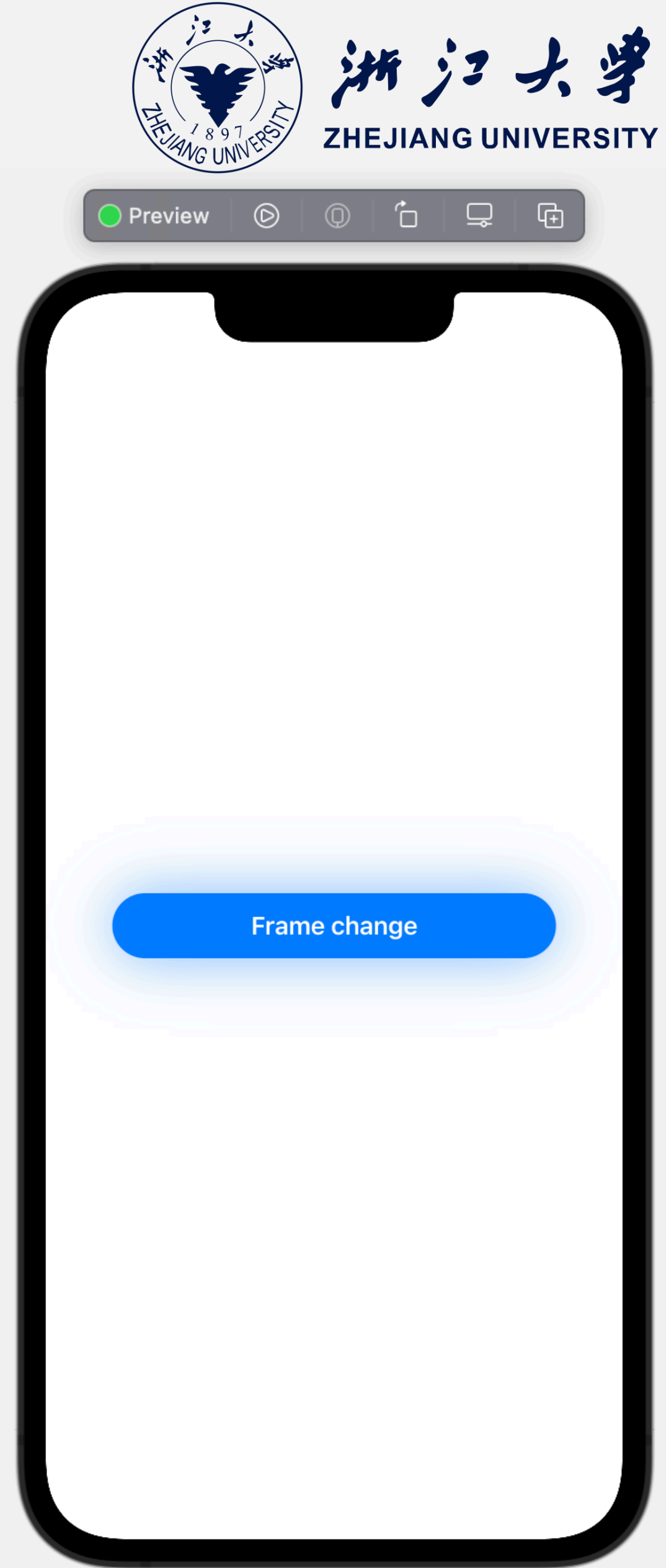

The Animation in SwiftUI

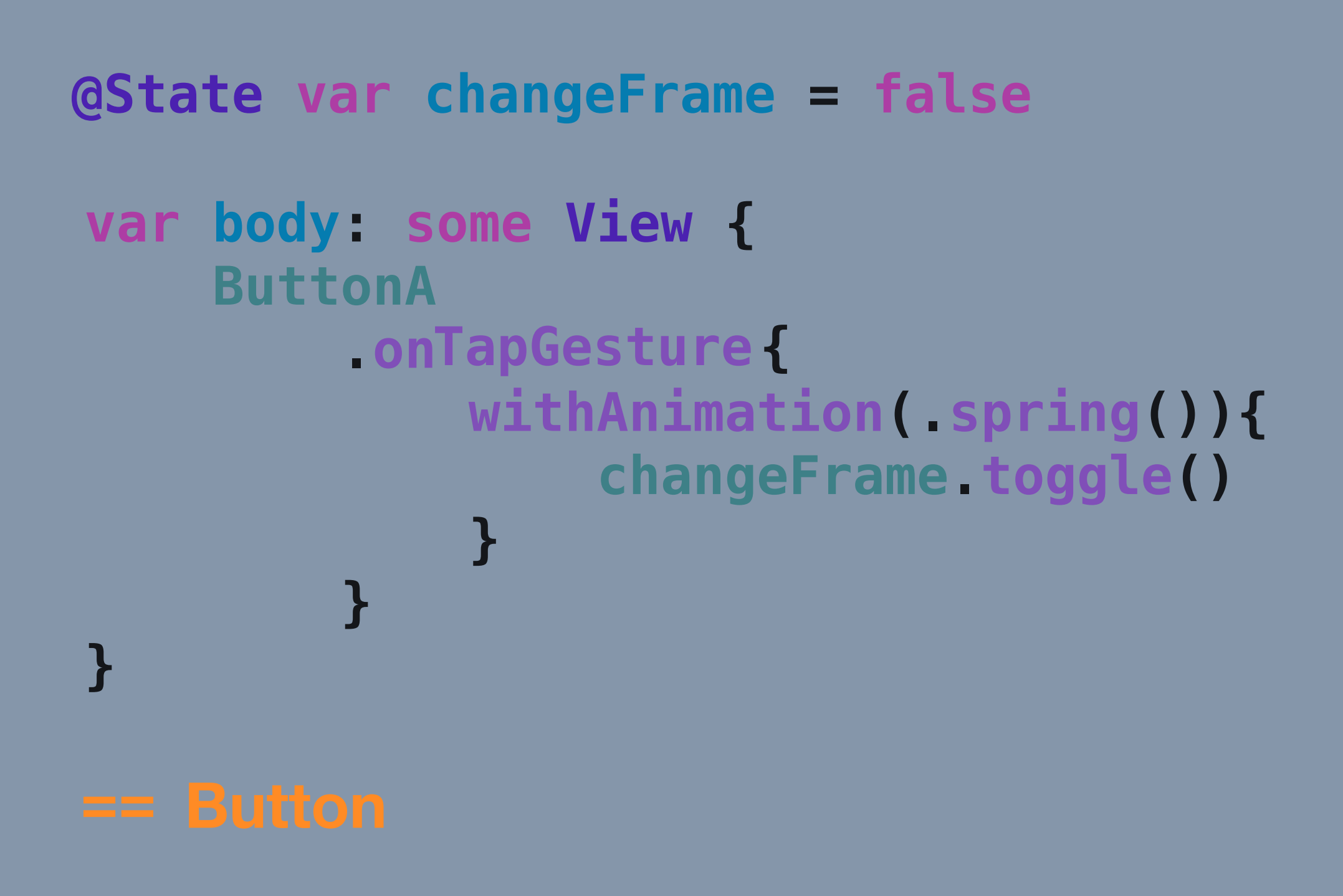

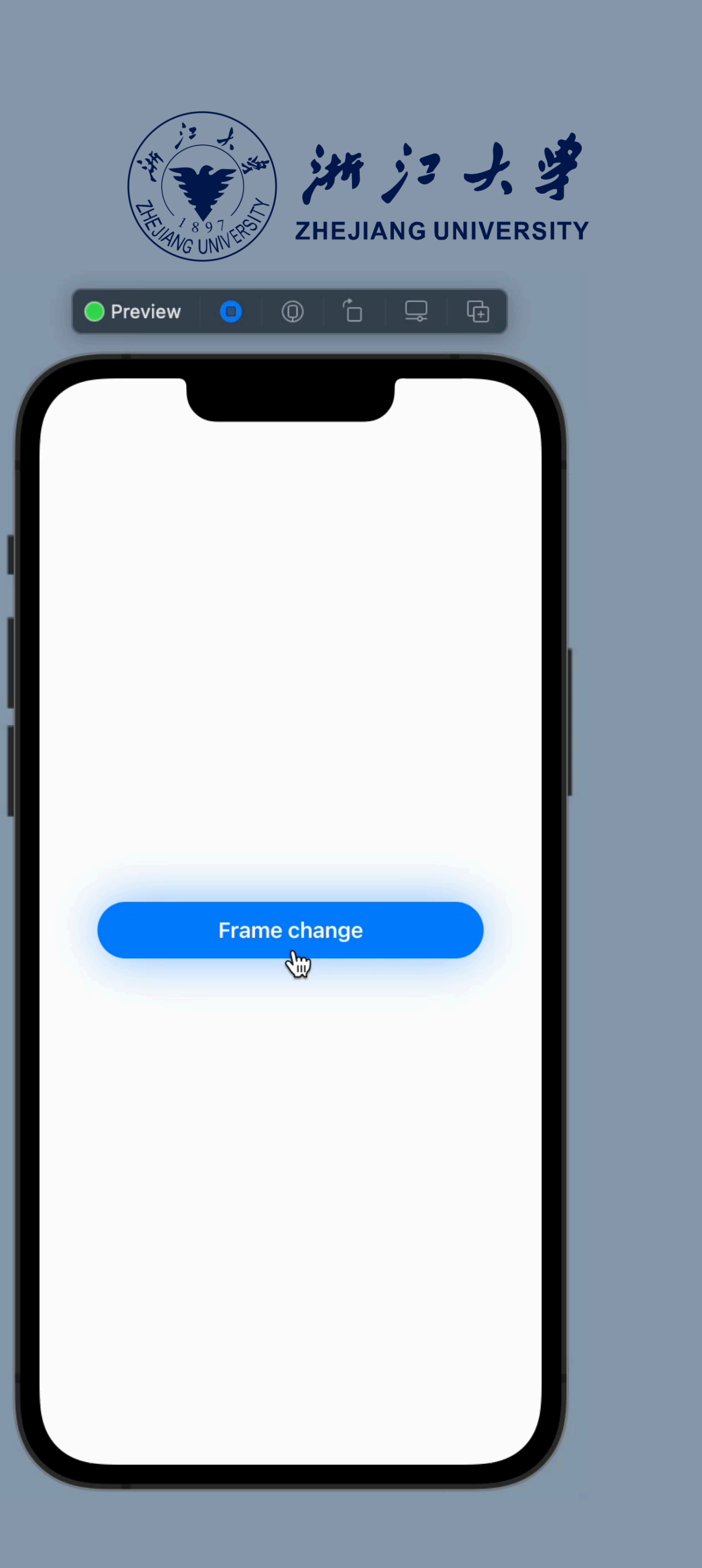

The Animation in SwiftUI

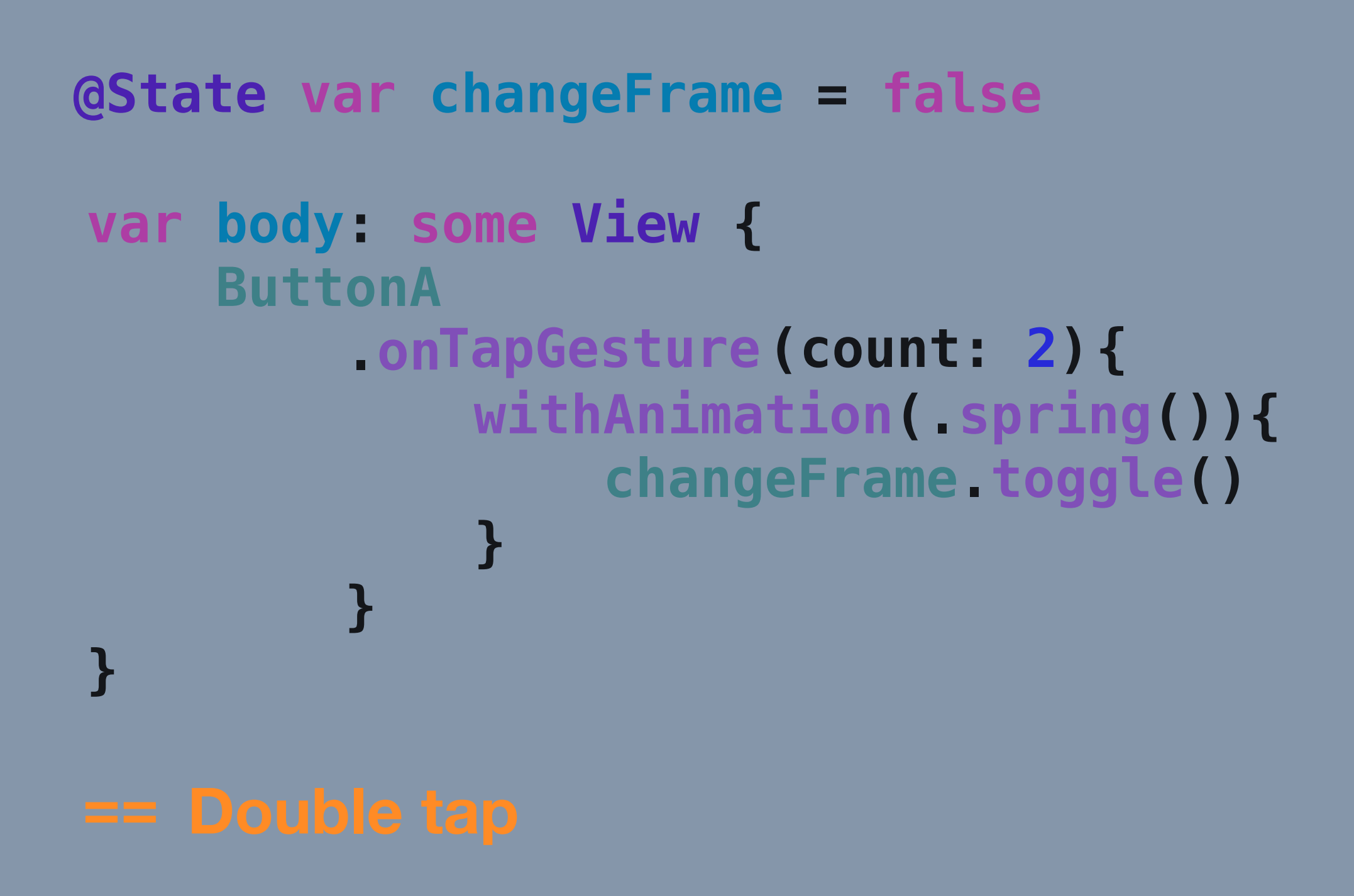

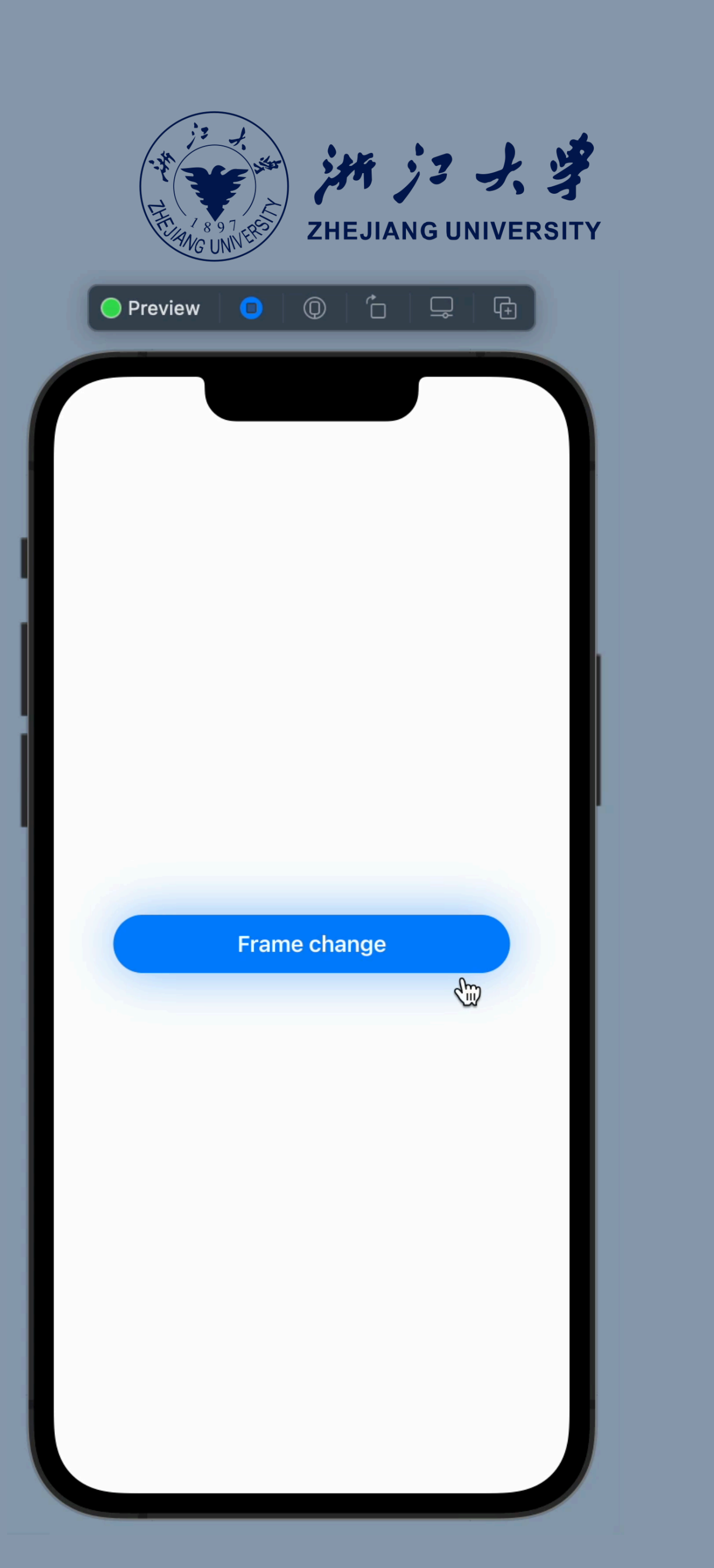

# SwiftUI中使用MapKit

MapKit in SwiftUI

```
var body: some View {
   let parking = CLLocationCoordinate2D(
       latitude: 42.354528, longitude: -71.068369
   Map {
         Annotation("Parking", coordinate: parking){
                ZStack {
                    Image(systemName: "car").padding(5)
```

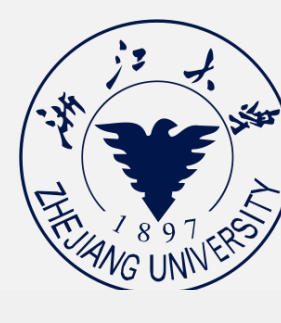

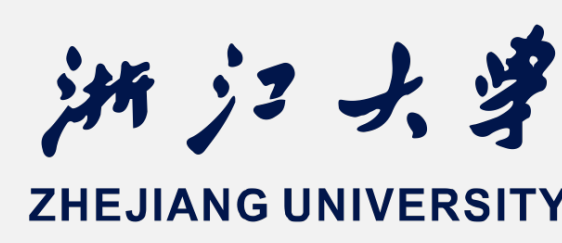

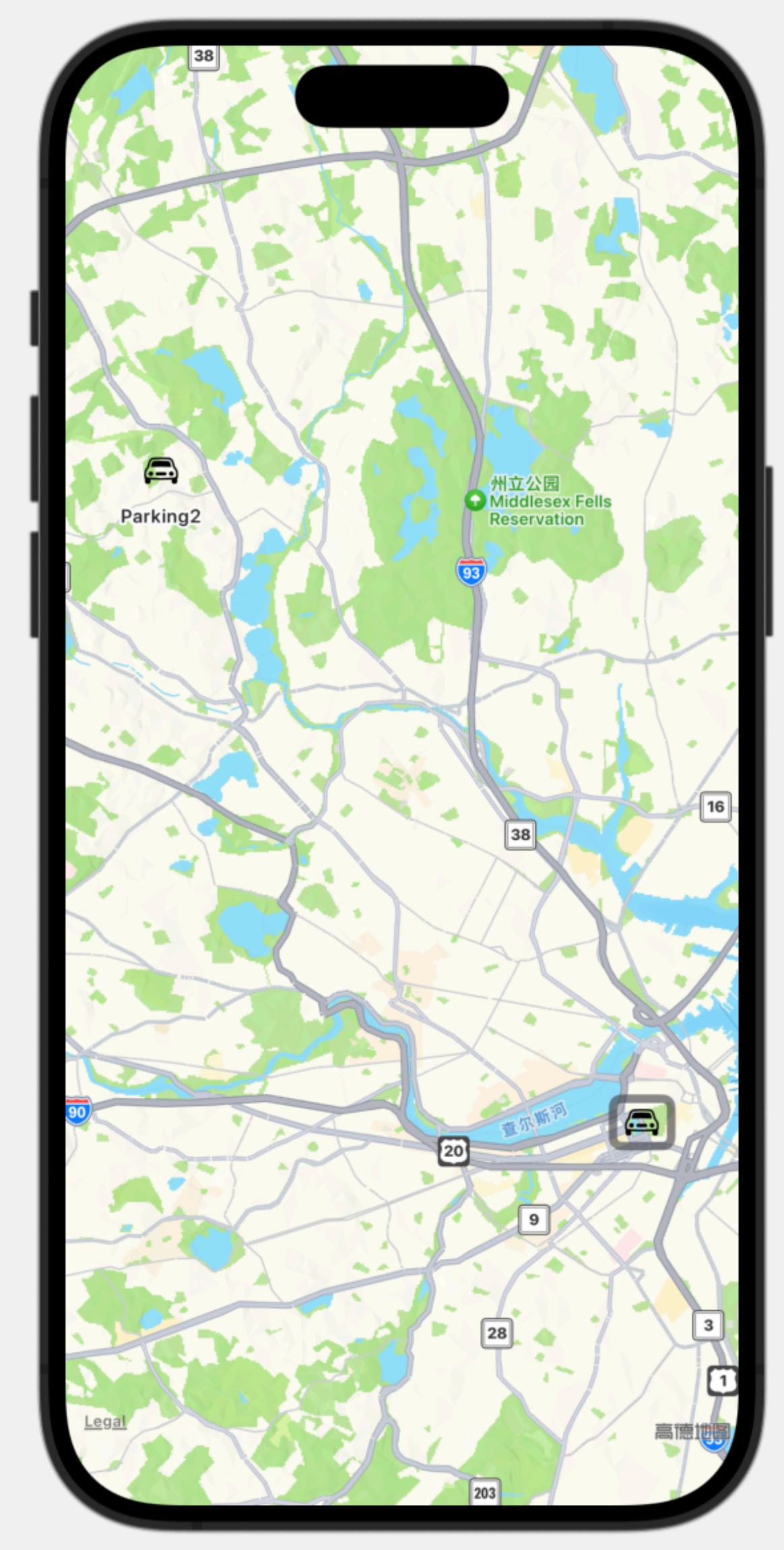

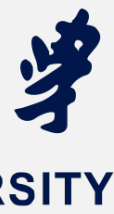